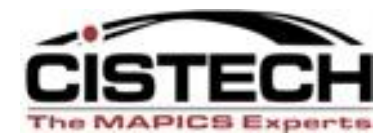

## **Custom Templates and Card Files**

#### **Faster and Easier Record Entry**

#### **Better Data Organization with Card Files**

**Rod Fortson – Sr. XA Consultant** 

Rod.fortson@cistech.net

October 25, 2011

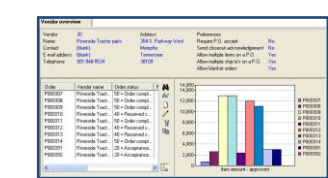

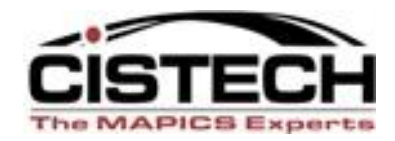

## **Agenda for Today**

- What is a template and how is it used?
- What is a card file?
- What is the relationship between a template and card files?
- Card Organization & Personalized Cards
- Ten Commandments for customization

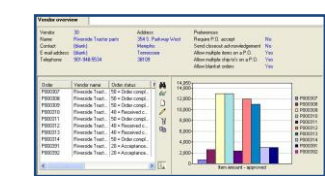

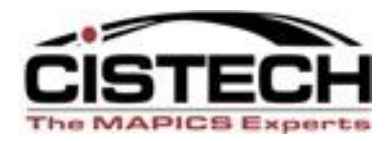

A template is used to design a "create" prompt for new records.

Templates can bring default values into specific fields when adding new records.

You can have multiple versions of the template in any object/file if needed.

#### In R7 and R9 there are:

- Create templates
- Change templates
- Copy templates.

Preset Values and default data in an XA Biz Object

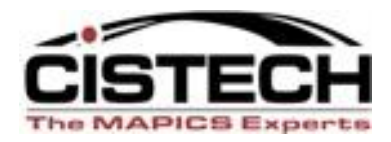

To speed up data entry & file maintenance
To set specific values in your Object without intervention from the User
To set the most common value normally used in a field in an Object
To make sure you have a 'valid value' being entered during file maintenance

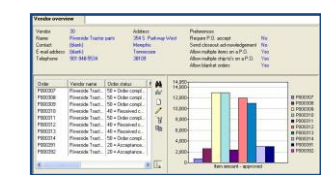

#### What is a template?

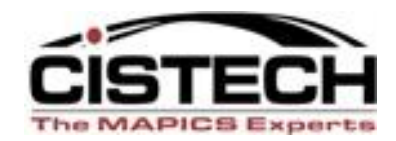

#### Templates are located under the "Maintain" menu option.

| 🖂 (R7) Iten Revi     | sions                            |        |     |                   |       |           |            |      |          |          | _O×     |
|----------------------|----------------------------------|--------|-----|-------------------|-------|-----------|------------|------|----------|----------|---------|
| File Dispay          | Maintain Clistomize Navigation H | lelp   |     |                   |       |           |            |      |          |          |         |
| General              | - Cristi                         | Insert |     | )<br>۱ <u>/</u> ا | 위 🖻   | 2 3 2     | e 12   33  |      | ¥ 🖌 🕺    | <b>X</b> |         |
|                      | 🧷 Change                         |        |     |                   |       |           |            |      |          | -        |         |
| 🛞 Item Re            | 🖉 Quick Change                   |        |     |                   |       |           |            |      |          |          |         |
|                      | 러 Delete                         | Delete |     |                   |       |           |            |      |          |          |         |
| Item 🗠               | B Conv                           |        | i 🖄 | Class             | I/T   | Drawing n | Stk        | Val  | Location | Dept     |         |
| AA145530             |                                  |        |     | PR                | 2     | 300390    | EA         | A    | 1111     | TT       | <b></b> |
| AAT45530<br>AAT45530 | 25 Release                       |        |     | IFA<br>IFA        | 2     | 2         | IEA<br>IFA | IR I | 1        | 9203     |         |
| AA145530             | 🥟 Mass Change                    |        |     | FA                | 2     | 2         | ĒA         | R    | 1        | 9203     |         |
| AA145530             | 📲 Mass Delete                    |        |     | FA                | 2     | 2         | EA         | B    | 1        | MIX      |         |
| AAT45530             | 🎥 Mass Indented Copy             |        |     |                   |       |           |            |      | 10       | 9203     |         |
| AC CARB              | 😕 Mass Release                   |        | m   | 02                | 4     | A100      | LB         | ľa – | 10       | MIX      |         |
| AC_TRAIT             | 🗞 Enterprise Item options        | •      |     | 02                | 4     |           | EA         | A    |          | MIX      |         |
| ALP IR               | Implementation Status options    | •      |     | 02                | 4     | A200      |            |      |          |          |         |
| AM 110               | # Site ontions                   |        |     | 02                | 4     | C1        | IÉA -      | A    |          | MIX      |         |
| AM 220               |                                  |        |     | 02                | 4     |           | EA         |      |          |          |         |
| ARM66762             |                                  |        |     | 62                |       |           | IEA        |      |          |          |         |
| ARM66762             | 👷 vendor options                 |        | l   | 02                | 4     |           | IÉA        |      |          |          |         |
| A000100D             | Bill of Material options         | •      | AAA | Al                |       |           | LB         | A    |          | MIX      |         |
| A000100P             | Kaltem Process options           | •      |     | A                 | 1     | 5         |            | B    |          | MIX      |         |
| A000100P             | Routing options                  | •      |     |                   | 0     |           | IB         |      |          |          |         |
| A0102( D             | 🖾 Customer Items options         | •      | AAA | AI                | 3     |           | ĹВ         |      |          |          |         |
| A01050W              | Templates                        | Þ      | Cre | ate Templ         | ates  |           | LB         |      |          |          |         |
| A1204000             | IOnion 1100                      |        | Cor | y Templat         | es    |           | ILB        |      |          |          |         |
| A210100C             | Cheese 100                       | AA     | Cha | ande Temr         | lates |           | ĹВ         |      |          |          |         |
| A220300E             | Dried Eggs 100                   |        |     | ngo romp<br>Taï   | Lä.   |           | LB         |      |          |          |         |
| A240100M<br>A290CHES | Margarine 100<br>Spices 100      |        |     |                   | 3     |           | ILB        |      |          |          |         |

Each Business Object allowing File Maintenance will have a place for you to establish Templates . Maybe you need a template for creating only Raw Materials in the Item Revision File

#### What is a template?

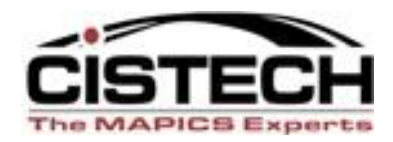

You can tie the template to your custom card file; use different card files with different templates when needed.

| 0 | (AC) Infor ERP XA Power-Link                                                                                                    |                                                                    |
|---|----------------------------------------------------------------------------------------------------|--------------------------------------------------------------------|
| F | ile Customize Navigation Help                                                                                                    |                                                                    |
| 1 | ABCS_Default                                                                                                    | Infor EDD ye                                                       |
|   | ABCS All Item Raw Material Items S b-Assembly Items Finished Good Phantom Items Item Warehouses FG Item WH's Sub Assembly Item WH's | ABCS_Engineering ABCS_Materials Mgmnt ABCS_Finance ABCS_Production |
| ſ | (AC) Item Preferences                                                                                                    | ABCS_AutoRelease                                                   |
|   | Workspace List Card File Template Find Broadcast                                                                                    | Environment                                                        |
| П | Create template                                                                                                    | <u>S</u> ettings                                                   |
|   | A_Raw Material                                                                                                    | Integrator                                                         |
|   | Copy template                                                                                                    |                                                                    |
|   | (public preference)                                                                                                    |                                                                    |
|   | Change template                                                                                                    |                                                                    |
|   | (public preference)                                                                                                    |                                                                    |
|   |                                                                                                    |                                                                    |
|   | Continue Cancel Help                                                                                                    |                                                                    |
|   |                                                                                                    |                                                                    |
|   |                                                                                                    |                                                                    |
|   | ABCS_PDM Plus Enterprise PDM Codes                                                                                                  |                                                                    |

Each Object on any of your Custom Cards can have
 specific Template Preferences – in this example – the
 create template would default Raw and Purchased
 defaults into the Item Revision fields.

### What is a Template?

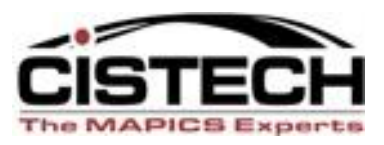

You can set default values for 'Return here to create another' and 'Preview before create'.
(AA) Template definition

# There are also settings, per field, for: Position Cursor Retain Value

Default Value

| (AA) Template definition   | X                |
|----------------------------|------------------|
| Item type                  | Character (1A)   |
| Usage                      |                  |
| Provide default value only | •                |
| Default value              |                  |
| Specific      Preference   | Related          |
| 3 = Raw material           | •                |
| Prompt options             |                  |
| Retain previous value      |                  |
| Position cursor            |                  |
| 0 🗘 Number of indents      |                  |
| Label                      | Item type        |
| Content                    | Alias 💌          |
| Default visual control     | Drop down list 🔻 |
| Continue Cancel Helr       |                  |

### **Creating a Template**

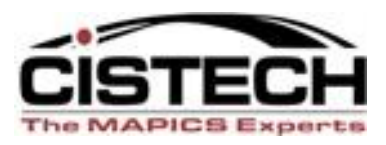

- Give public templates a name that is clear to users.
- 80-20 Rule Add each field that is almost always the same and enter the default value with ability to change if needed.
- Add other fields that you want the user to populate with a required value. Being on the create screen will highlight it's importance.
- Set in Preferences for Object. Select card file that template should open when you click CREATE.
- If desired, check "Return here to create another."

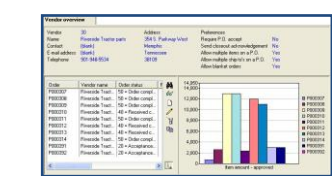

### Creating a template

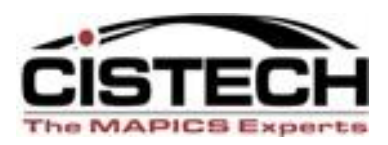

- USAGE of each field can be set to:
  - "Prompt for value only" which means field will be blank and you must fill in the value. Attribute appears on create screen as a blank.
  - "Provide default value only" means you select a value that is always the same. Attribute <u>does not</u> appear on create screen.
  - "Prompt for value and provide default value" means that you are choosing a default value. But the field appears on create screen and can be changed.
- All fields to be on create screen will be checked.

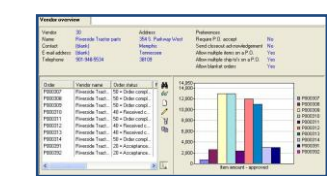

#### **Selecting the fields for your Data Entry Template**

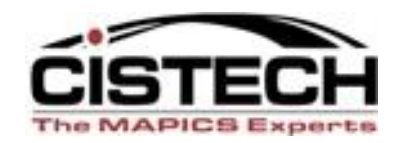

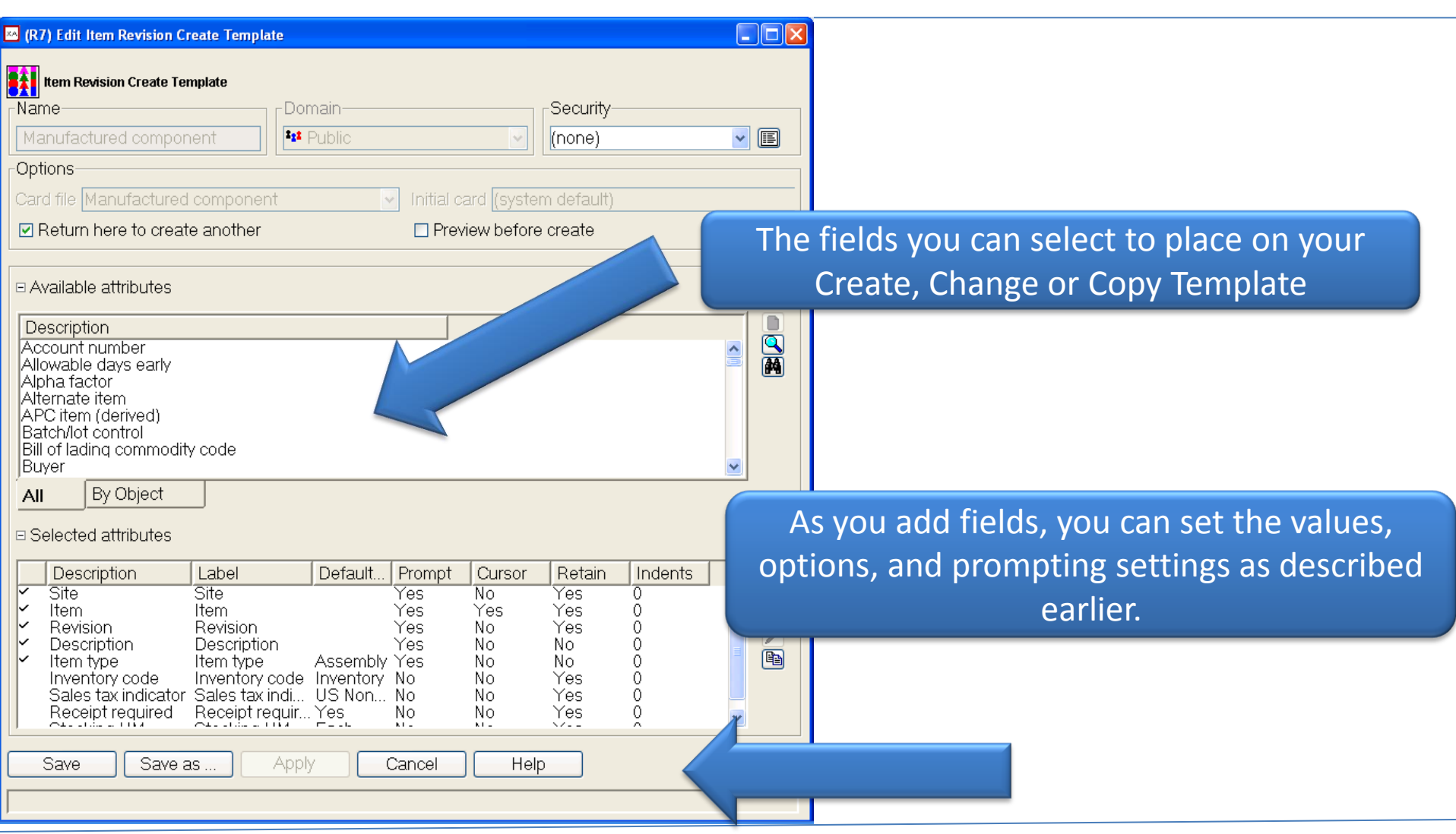

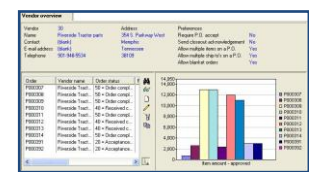

#### Creating a template – Field Options

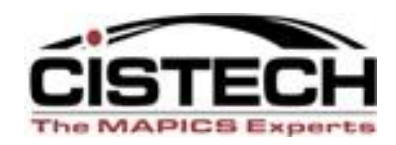

- POSITION CURSOR can be set for the cursor to fall on this field on the create screen.
- LABEL allows changing what the attribute is called on the create screen.
- DEFAULT VISUAL CONTROL can change the format of the attribute. Example: from dropdown to radio buttons.
- CONTENT lets user set whether defaulting info will show a code or a description of the code or both.
- RETAIN PREVIOUS VALUE sets the system to always keep the record information from the previous entry. Helpful to know which have been entered, but you can change to be blank, if desired.

| (AC) Template definition                   | X        |
|--------------------------------------------|----------|
| Warehouse<br>Charact                       | ter (3A) |
| Usage                                      |          |
| Prompt for value and provide default value | , ▼      |
| Default value                              |          |
| Specific OPreference Related               |          |
| MRO                                        |          |
| Prompt options                             |          |
| Retain previous value                      |          |
| Position cursor                            |          |
| 0 🗘 Number of indents                      |          |
| Label Warehous                             | se       |
| Content Value                              | -        |
| Default visual control Entry field         | i 🔻      |
| Continue Cancel Help                       |          |

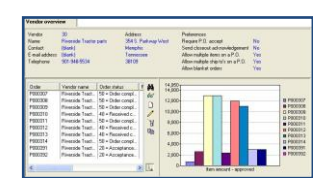

#### **Creating a template**

• USAGE

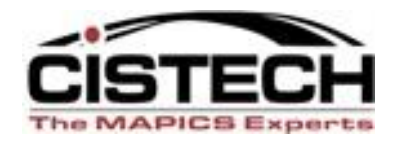

| (R7) Template definition                                   |                |
|------------------------------------------------------------|----------------|
| Planner                                                    | Numeric (99.90 |
| _Usage                                                     |                |
| Provide default value only                                 | ~              |
| Prompt for value only                                      |                |
| Provide default value only<br>Prompt for value and provide | default value  |
| 11002                                                      |                |
| Prompt options                                             |                |
| Retain previous value                                      |                |
| Position cursor                                            |                |
| 0 🔮 Number of indents                                      |                |
| Label                                                      | Planner        |
| Content                                                    | Value          |
| Default visual control                                     | Entry field 💊  |

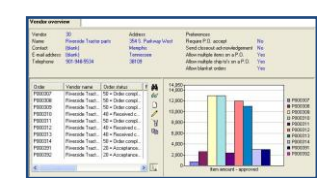

### Creating a template

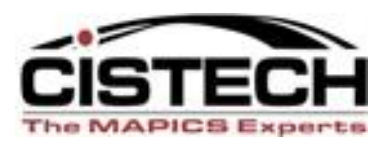

- Position attributes on create screen by "dropping & dragging" in R6 or using up/down arrows in R7 or R9.
- Tie template to appropriate custom card file Objects.
- <u>BE AWARE</u>: if your template contains a blank value and you do not populate it, it will "blank out" any value coming from other records. *Example: account number on PO item create template will blank out account information coming from the item master/item revision. Okay usually for MRO but not for production items.*

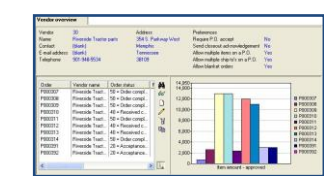

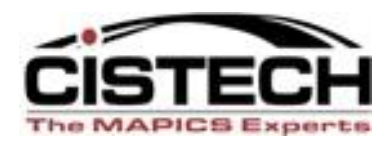

#### • New Item – Template Examples

- Item types usually have other common defaults.
   Example: Type 4 purchased parts usually also have:
  - Inventory code of 1=Inventory
  - Receipt required=Yes
  - Batch/lot
  - Purchase tax indicator= Non-taxable
  - Same site
  - Initial release to PDM = YES\*\*
  - Perhaps common item classes (example MRO)
  - Perhaps inspect on receipt.
  - Current (and standard) material-this level gives a warning message if nothing entered in the record. Trick, if desired: Set these fields in the template as \$0.00000001.

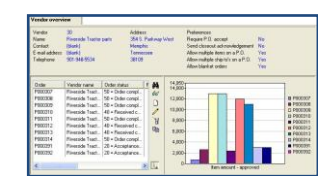

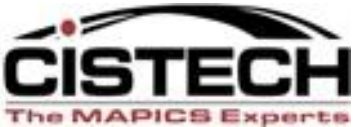

| 🚧 (R7) Edit Item Revision Create Template                                                                                                    |                                            | Expe |
|----------------------------------------------------------------------------------------------------|--------------------------------------------|------|
| Item Revision Create Template         Name       Domain       Security         Purchased component       Image: Security       (none)         Options       Card file       Purchased component       Initial card (system default)         Image: Card file       Purchased component       Image: Preview before create |                                            |      |
| Available attributes     Description                                                                                                    |                                            |      |
| Account number<br>Allowable days early<br>Alpha factor<br>Alternate item<br>APC item (derived)<br>Batch/lot control<br>Bill of lading commodity code<br>All By Object<br>Purchased Inventory.                                                                                                    | nt to use in your<br>case default values f | or   |
| Selected attributes     Description Label Default value Prompt Cursor     Site Site Yes No     Item Item Yes No     Revision Revision Yes No     Description Description Yes No     Item type Item type Purchased No No     Inventory code Inventory code Inventory No     No     Save Save as Apply     Cappel Holp      |                                            |      |
| Save Save as Apply Cancer Help                                                                                                    |                                            |      |

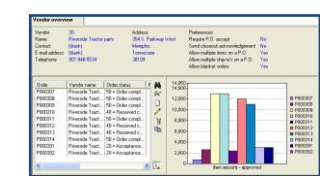

#### Good template usage - Examples

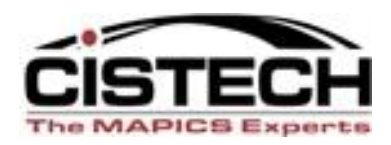

- Item & Item Balance Maintenance Card Files
  - Entering new item warehouse records
    - Finished goods in MRP environment template:
      - Lead Time Code: M = Manufactured
      - Order Policy Code: G = Period of Supply or A= Discrete Order Quantity
      - Plan Customer Orders: 5 = Yes, after MRP start date
      - Include Inventory Balance: Yes
      - Master Schedule Item Code: = Not a master scheduled item
      - Master Level Print Code: = Always printed
      - Combine Requirements: 0 = Do not combine requirements
      - Master Level Item Code: M = Multiple source master level item

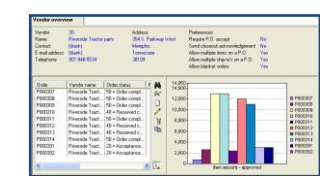

## Create Templates for Workspaces

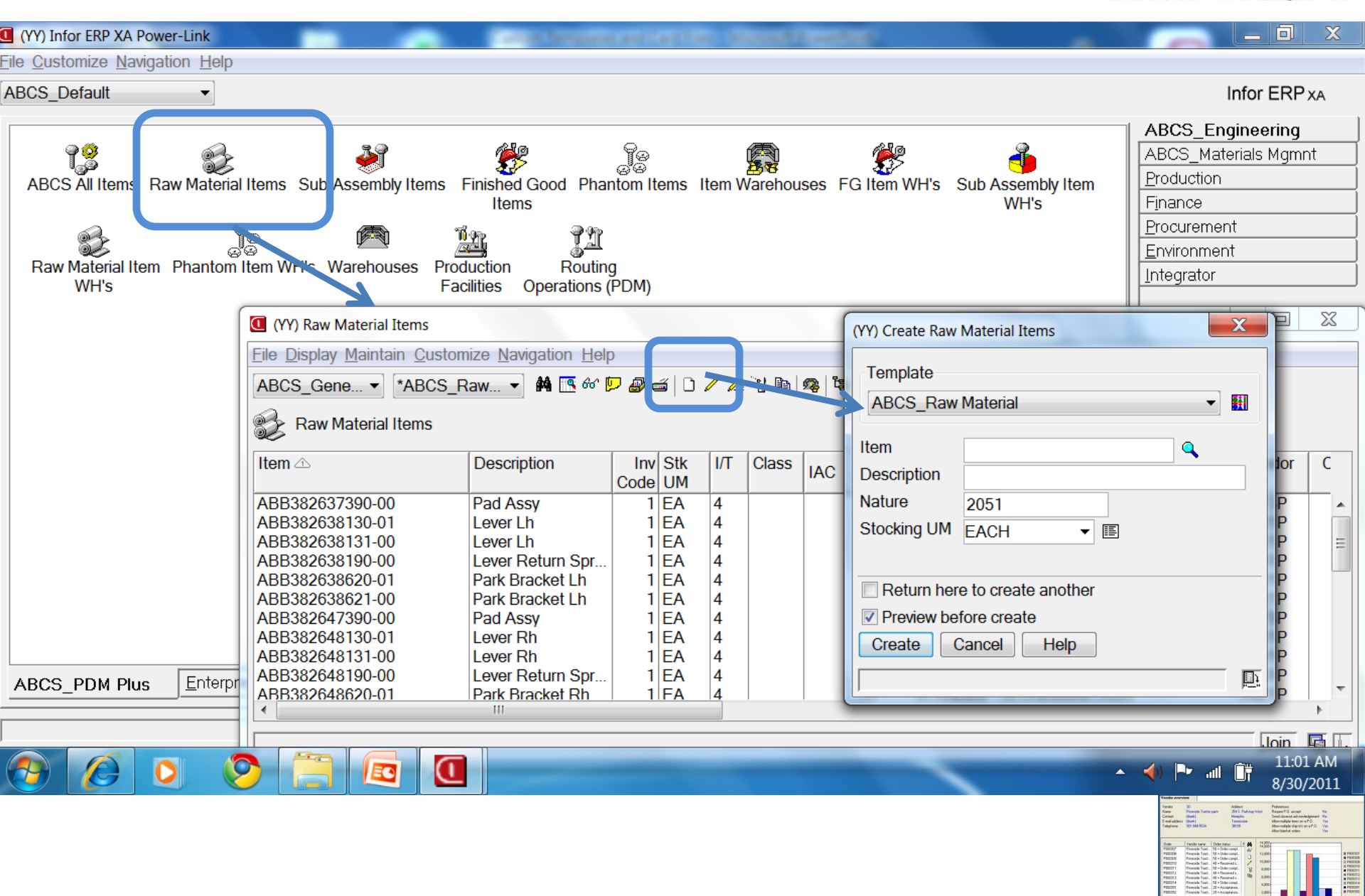

| 💌 (R7) Edit Item Warehouse Create                 | Template                   |              |                        |                        |                |            | _        |                                                                                                    |
|---------------------------------------------------|----------------------------|--------------|------------------------|------------------------|----------------|------------|----------|----------------------------------------------------------------------------------------------------|
| Name                                              | Domain                     |              |                        | Securit                | у              |            |          | H                                                                                                    |
| -Ontions                                          |                            |              |                        | (none)                 |                |            |          | <u> </u>                                                                                                    |
| Oprioris                                          |                            |              | l aerel (eustan        | م وا مع حب بالحا       |                |            |          |                                                                                                    |
| Card file ((system default)                       |                            |              | a card <u>((systen</u> | n derauit)             |                |            |          |                                                                                                    |
| Return here to create and                         | other                      | ⊡ P          | review before          | create                 |                |            |          |                                                                                                    |
| □ Available attributes                            |                            |              |                        |                        |                |            |          |                                                                                                    |
| Description                                       | Name                       |              | Le                     | ngth Dat               | ta type        |            |          |                                                                                                    |
| Authorized time tence<br>Average ending inventory | atimi1 (Item Pla<br>avebib | inning)      |                        | - 3.0 Nun<br>-15.2 Nun | neric<br>neric |            |          |                                                                                                    |
| Average sales per period                          | avslib<br>bfflib           |              |                        | 15.2 Nun<br>1 0 Nun    | neric          |            |          |                                                                                                    |
| Beginning inventory                               | bqinib                     |              |                        | 10.3 Nun               | neric          |            |          |                                                                                                    |
| Build resource profiles<br>Carry forward code     | rsbfi1 (Item Pla<br>cfwcib | nninq)       |                        | 1 Boo<br>1 Boo         | olean<br>olean |            |          |                                                                                                    |
| Combine requiremente                              | omrail (Item Pl            | annina)      |                        | 1 O Nun                | naria          |            |          |                                                                                                    |
|                                                   | Set your l                 | tem Entry    | Defaults -             | - for say              | y a Mfg        | Item       |          |                                                                                                    |
| - Selected attributes                             |                            |              |                        |                        |                |            | _        |                                                                                                    |
| Description                                       | Label                      | Default valu | e                      | Prompt                 | Cursor         | Betain     | 4        | ъI I                                                                                                    |
| V Item                                            | Item                       | -            |                        | Yes                    | No             | Yes        |          | <u>P</u>                                                                                                    |
| Y Warenouse<br>Planner                            | Warenouse<br>Planner       | 11002        |                        | res<br>No              | NO<br>NO       | NO<br>Yes  |          | 비                                                                                                    |
| Lead time code                                    | Lead time code             | Manufacture  | )<br>RP start data     | No<br>No               | No<br>No       | Yes<br>Yes | <u> </u> | 2                                                                                                    |
| Order policy code                                 | Order policy code          | Time periods | of supply              | No                     | No             | Yes        |          |                                                                                                    |
| Lead time manufacturi                             | . Lead time manutac        | 2.0          |                        | NO                     | NO             | res        | _        |                                                                                                    |
|                                                   | <i>r r</i>                 |              |                        |                        |                |            |          |                                                                                                    |
| Save Save as                                      | Apply                      | Cancel       | Help                   |                        |                |            |          | Power No.<br>10<br>P.G. Yes<br>P.G. Yes<br>Yes                                                                                                    |
|                                                   |                            |              |                        |                        |                |            |          |                                                                                                    |
| ,                                                 |                            |              |                        |                        |                |            |          | A State of the second second s |

| 🗠 (R7) Change Item Revision - 000, 1000, A                                                                                                    |            |   |
|----------------------------------------------------------------------------------------------------|------------|---|
| File Display Maintain Customize Navigation Help                                                                                                    |            | 2 |
| Default 🔽 💴 🖉 🖆 🗋 🦯 🦯 🖉 🛍 🧠 🕲 🖆 🔄 🗑 🛃 🏹 🦉 🧭                                                                                                    | <b>iCH</b> |   |
| 1000 PC, 166 MHZ, DESKTOP Site: 000 Enterprise Design Rev: A                                                                                                    | Experts    | 8 |
| Whs       Description         CAN       Canton         INT       In Transit Warehouse         1       Hi-tech Company - Main Whse         2       Hi-tech France         Image: Standard Costs         Image: Standard Cost Dates         Item       1000         Warehouse       Item         Item       1000         Warehouse       Item         Item       1000         Warehouse       Item         Item       1000         Warehouse       Item         Item       Standard Cost Dates         Standard Cost Dates       Standard Cost Dates         Standard Cost Dates       Standard Cost Dates         Purchasing       Vendor Performance         Sales       Shipping         User Fields       Inspection         Inspection       Inspection |            |   |
| Using MFG Parts Item Warehouse template:                                                                                                    |            |   |
| <ul> <li>planning fields are populated correctly</li> <li>document control creates the item warehouse by selecting the CREATE icon on right and clicking CREATE button on create prompt (3 clicks).</li> <li>Planning and/or purchasing can add vendor lead time, etc.</li> </ul>                                                                                                    | - SS PM    |   |

#### Good template usage – MO's/PO's/CO's

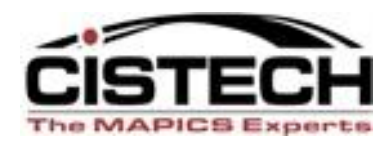

| <ul> <li>Order-based F</li> </ul>               | Production Mana | gement                | – new MO                    |
|-------------------------------------------------|-----------------|-----------------------|-----------------------------|
| 🗠 (R7) Edit Manufacturing Order Create Template | <u>_</u> _×     | 💌 (R7) Edit Manufactu | uring Order Create Template |

| Manufacturing Order Create                                      | Template           |                   |                  |              |  |  |
|-----------------------------------------------------------------|--------------------|-------------------|------------------|--------------|--|--|
| Name                                                            | Domain             |                   | Security         |              |  |  |
| MO Entry                                                        | Public             | <b>_</b>          | (none)           | <b>•</b>     |  |  |
| Options                                                         |                    |                   |                  |              |  |  |
| Card file (system default)                                      | •                  | Initial card (sys | tem default)     | •            |  |  |
| 🗆 Return here to create a                                       | nother             | Preview befo      | ore create       |              |  |  |
| R Available attributes                                          |                    |                   |                  |              |  |  |
|                                                                 |                    |                   |                  |              |  |  |
| Description                                                     | Name               | Length            | Data type        |              |  |  |
| Actual start date                                               | asdtmy             | 7 [               | Date             | 의 🕰          |  |  |
| Customer demand (derive                                         | d) csdmmy          | 80 0              | Character        |              |  |  |
| Department                                                      | dptnmy             | 4 (               | Character        |              |  |  |
| Item description                                                | eqnomy<br>fidsmy   | 30 Character      |                  |              |  |  |
| Item stock location                                             | filemv             | <u> </u>          | Character        | <b>T</b>     |  |  |
| All By Object                                                   |                    |                   |                  |              |  |  |
| □ Selected attributes                                           |                    |                   |                  |              |  |  |
|                                                                 |                    |                   |                  |              |  |  |
| Description                                                     | Label              | Default value     | Prompt Cur       | sor Retain 산 |  |  |
| ✓ Urder ✓ Item warehouse                                        | Urder<br>Warehouse | 1                 | res No<br>Yes No | No No        |  |  |
| ✓ Item                                                          | Item               |                   | Yes No           | Yes 💾        |  |  |
| <ul> <li>Item revision</li> <li>Total order quantity</li> </ul> | Item revision      |                   | Yes No           | Yes 🗾        |  |  |
| <ul> <li>Due date</li> </ul>                                    | Due date           |                   | Yes No           | Yes          |  |  |
|                                                                 | •                  |                   |                  | Þ            |  |  |
| Attributes Options                                              |                    |                   |                  |              |  |  |
| Save Save as .                                                  | Apply              | Cancel            | Help             |              |  |  |

| Manufacturing Order Cr  | eate Template        |              |                        |       |   |
|-------------------------|----------------------|--------------|------------------------|-------|---|
| Name                    | <sub>E</sub> Domain— |              | <sub>E</sub> Security— |       |   |
| MO Entry                | Public               | -            | (none)                 | -     | ≣ |
| Options                 |                      |              |                        |       |   |
| Card file (system defau | ult)                 | Initial card | (system defa           | ault) | - |
| Return here to creat    | e another            | Preview      | before creat           | e     |   |
|                         |                      |              |                        |       |   |

#### □ Available attributes

|   | Descript                                         | tion                                      |     | Name                                 | Le | ength              | Data typ                              |          |
|---|--------------------------------------------------|-------------------------------------------|-----|--------------------------------------|----|--------------------|---------------------------------------|----------|
|   | Actual st<br>Batch/lo<br>Custome<br>Departm<br>▲ | tart date<br>t<br>er demand (deriv<br>ent | ed) | asdtmy<br>Ibnomy<br>csdmmy<br>dptnmy |    | 7<br>10<br>80<br>4 | Date<br>Charact<br>Charact<br>Charact | <b>▲</b> |
| Í | All                                              | By Object                                 |     |                                      |    |                    |                                       |          |

#### □ Selected attributes

| <ul> <li>Label</li> <li>Include p</li> <li>Include p</li> <li>Create M</li> <li>Print sho</li> </ul> | rimary BOM<br>rimary routing<br>.O.s for configure<br>o packet at M.O. | ed component:<br>release | Default<br>Yes<br>Yes<br>No<br>No | Prompt<br>Yes<br>Yes<br>No<br>No |      |
|----------------------------------------------------------------------------------------------------|------------------------------------------------------------------------|--------------------------|-----------------------------------|----------------------------------|------|
| Attributes                                                                                           | Options                                                                |                          |                                   | F                                |      |
| Save                                                                                                 | Save as                                                                | Apply                    | Canc                              | el                               | Help |

| (R | 7) Create Manufacturing Order | X |
|----|-------------------------------|---|
| Γ  | Template                      |   |
|    | Default 💌                     |   |

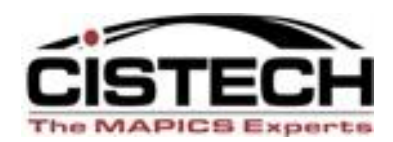

| Order                | M012880 🖷 🔍   |                       |
|----------------------|---------------|-----------------------|
| Warehouse            |               |                       |
| Item                 |               | ۵ 🔊                   |
| Item revision        | (current) 🔽 🔍 |                       |
| Standard in quantity | 0.000         | <b>₫</b> <del>2</del> |
| Total order quantity | 0.000         | <b>₫</b> <del>2</del> |
| Scheduled start date | 11            | <b>₽</b> ₽            |
| Due date             | 11            | <b>₽ ₽</b>            |

#### -Options-

- □ Include primary BOM
- Include primary routing
- Create M.O.s for configured components
- Print shop packet at M.O. release
- Return here to create another

Preview before create

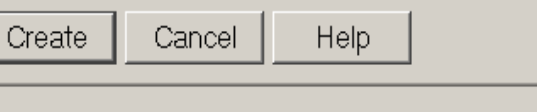

| (R7) Create Manufacturing | ) Order       | ×   |
|---------------------------|---------------|-----|
| _Template                 |               |     |
| MO Entry                  |               | - 1 |
| Order                     | M012880 🕾 🔍   |     |
| Warehouse                 |               |     |
| Item                      |               | ۵   |
| Item revision             | (current) 🔽 🔍 |     |
| Total order quantity      | 0.000         |     |
| Due date                  | 11            |     |
| Coptions                  |               |     |
| Include primary f         | зом           |     |
| 🗵 Include primary r       | outing        |     |
|                           |               |     |
| Return here to cre        | eate another  |     |
| Preview before cr         | eate          |     |
| Create Cance              | Help          |     |
|                           |               |     |

#### **Simplified entry for MO Create**

Þ

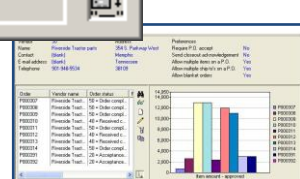

## Fields with Defaults Only

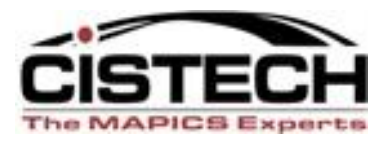

| Name                                                        | mpiate                      | Domain-                                     |         |                       | Security                  |  |
|-------------------------------------------------------------|-----------------------------|---------------------------------------------|---------|-----------------------|---------------------------|--|
| MO Entry                                                    |                             | Public                                      |         |                       | (none)                    |  |
| Card file (system default)                                  |                             |                                             | Initia  | I card system def     | ault)                     |  |
| Return here to create and                                   | ther                        |                                             |         | (R7) Prompt option    |                           |  |
| ∃ Available attributes                                      |                             |                                             | 1       | Create M.O.s for cont | figured components        |  |
| Description                                                 | Name                        | Length Data type                            |         | -Usade                |                           |  |
| Actual start date<br>Batch/lot<br>Customer demand (derived) | asdtmy<br>Ibnomy            | 7 Date<br>10 Character<br>80 Character      |         | Provide default       | value only                |  |
| Drawind<br>Item det<br>Item sto will not ap                 | narks so<br>pear on         | 15 Character<br>30 Character<br>7 Character |         | Default value         | for configured components |  |
| All create pro                                              | mpt.                        |                                             |         | Load value fr         | om preferences            |  |
| Selected attril                                             |                             |                                             |         | Continue              | ancel Help                |  |
| Label                                                       |                             | Default Prompt                              | Indents |                       |                           |  |
| <ul> <li>Include printary routing</li> </ul>                | una di camana papan         | Yes Yes                                     | Ő       |                       |                           |  |
| Print shop packet at M.C                                    | ired componen<br>). release | No No                                       | 0       |                       |                           |  |
| Attributes Options                                          |                             |                                             |         |                       |                           |  |

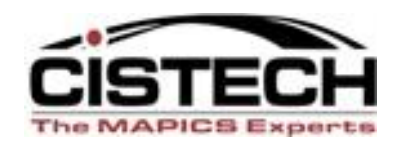

#### Procurement Management – <u>PO header</u> and items

| 🐱 (R7) Edit Purchase Order Create Tem                                                                                                    | plate                                                              |                                              |                                                                |
|----------------------------------------------------------------------------------------------------|--------------------------------------------------------------------|----------------------------------------------|----------------------------------------------------------------|
| Purchase Order Create Template Name Default Options Card file (system default)                                                                                                    | Domain<br>Public Initial Public                                    | Card (system defa                            | ult)                                                           |
| Available attributes                                                                                                    |                                                                    |                                              |                                                                |
| Alternate currency<br>Apportionment<br>Bill-to abbreviation<br>Bill-to address 1<br>Bill-to address 2<br>Bill-to address 3<br>Rill-to address 4 (City)<br><b>All</b> By Object                                                                                                    | acurpm<br>apptpm<br>bnmad1<br>b135d1<br>b235d1<br>b335d1<br>b435d1 | b135d1                                       |                                                                |
| □ Selected attributes                                                                                                    |                                                                    |                                              |                                                                |
| Description         Label           ✓         Order         Order           ✓         Buyer         Buyer           ✓         Vendor         Vendor           ✓         Warehouse         Warehouse           Ship-to ID         Shit-to ID           Bill-to ID         Bill-to ID           Priority         Priority | Default value<br>e<br>999<br>998<br>Unassigned                     | PromptCursorYesNoYesNoYesNoYesNoNoNoNoNoNoNo | Retain<br>Yes<br>Yes<br>Yes<br>Yes<br>Yes<br>Yes<br>Yes<br>Yes |
| Save Save as                                                                                                    | Apply                                                              | Cancel H                                     | elp                                                            |

| (R7) Create Pure                      | :hase Order             | ×        |
|---------------------------------------|-------------------------|----------|
| Template-                             |                         |          |
| IDeradit                              |                         |          |
| Order<br>Buyer<br>Vendor<br>Warehouse | P000424 P000424 P000424 |          |
| 🗆 Return he                           | ere to create another   |          |
| Preview b                             | efore create            |          |
| Create                                | Cancel Help             |          |
|                                       |                         | <u>P</u> |

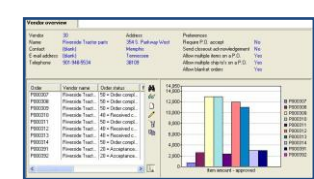

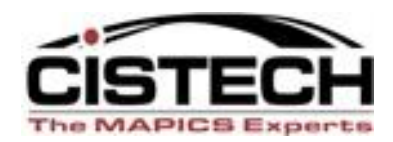

×

Þ

#### **Procurement Management – PO header and items**

| 💌 (R7) Edit Purchase Order Create Template                                                                                                    |                                                                                                    |
|----------------------------------------------------------------------------------------------------|----------------------------------------------------------------------------------------------------|
| Purchase Order Create Template         Name       Domain       Security         MRO PO template       Image: Public Image: Public Image: Public Image: Public Image: Public Image: Public Image: Public Image: Preview before create       Image: Public Image: Preview before create         Options       Image: Public Image: Preview before create       Image: Preview before create         Image: Preview before create       Image: Preview before create | (R7) Create Purchase Order                                                                           |
| <ul> <li>Available attributes</li> <li>Description</li> <li>Alternate currency</li> <li>Apportionment</li> <li>apptpm</li> <li>Bill-to abdreviation</li> <li>bnmad1</li> <li>Bill-to address 1</li> <li>b135d1</li> <li>Bill-to address 2</li> <li>b235d1</li> <li>Bill-to address 3</li> <li>b335d1</li> <li>Bill-to address 4 (Citx)</li> <li>b/35d1</li> <li>By Object</li> <li>Selected attributes</li> </ul>                                                 | Vendor<br>Warehouse 1<br>Ship-to ID 100<br>■ Return here to create another<br>Preview be<br>Creation |
| Description       Label       Default value       Prompt       Cursor                                                                                                    |                                                                                                    |

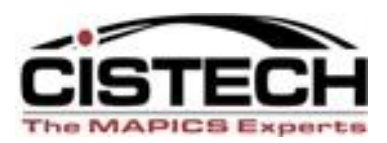

#### Procurement Management – PO and items

| (R7) Edit Purchase Order Item Create Template                                                                                                    | 🚾 (R7) Edit Purchase Order Item Create Template                                                                                                    | _ 🗆 × |
|----------------------------------------------------------------------------------------------------|----------------------------------------------------------------------------------------------------|-------|
| Purchase Order Item Create Template Domain Orthopedics                                                                                                    | Purchase Order Item Create Template Domain Implants Implants Impla |       |
| Options         Card file (system default)         Initial card (system default)         Return here to create another         Image: Preview before create                                                                                                    | Options       Card file (system default)       □ Return here to create another       Image: Preview before create                                                                                                    |       |
| Available attributes                                                                                                    | <ul> <li>Available attributes</li> <li>Description         Apportionment         Blanket item         Charge         Charge type         Contract         Cost code     </li> <li>All By Object</li> <li>Selected attributes</li> </ul>                                                                                                    |       |
| Description       Label       Default value       Prompt         Order       Order       Yes       Yes         Line       Line       Yes       Yes         Warehouse       Warehouse       Yes       Yes         Account num       Account number       5207       No         Item       Item       Yes       Yes         Extended de       Extended description 1       Yes       Yes         Attributes       Options       Image: Construct of the second second | Description       Label       Default value       Pro         ✓       Order       Order       Yes         ✓       Line       Line       Yes         ✓       Warehouse       Warehouse       Yes         Account num       Account number       4108       No         ✓       Item       Item       Yes         ✓       Extended description 1       Yes         ✓       Extended description 1       Yes         ✓       Extended description 1       Yes                                                                                                    |       |
| Save Save as Apply Cancel Help                                                                                                    | Save Save as Apply Cancel                                                                                                    | Help  |

#### **Good Template Practices - Examples**

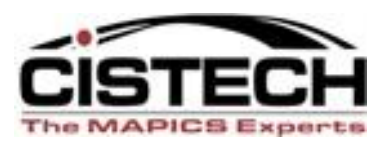

#### Materials Management – Scheduled Receipts

- A good Receiving template with just the transactions and other necessary fields; i.e., Reference, GRN, Batch/lot, etc.
- Item Revision & Item warehouse records engineering can create w/planning codes and other values already set. Email notification when complete via NMS.
- Cycle count items sequential count template defaulting current date and counted by or assigned to.

#### Procurement Management

 Blanket release template – control whether release create screen returns with open quantity for item or is blank.

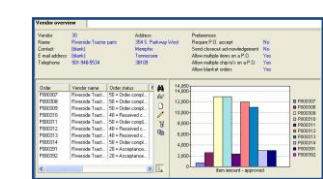

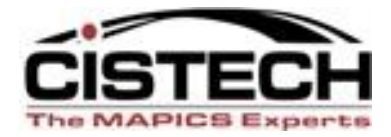

## **Questions on Templates ?**

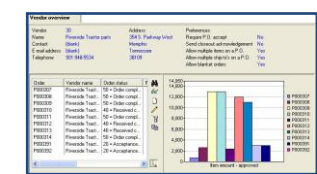

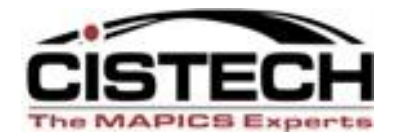

## Power Link Card Files & Cards

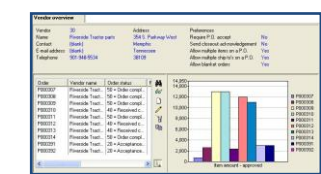

## **Card Files & Cards**

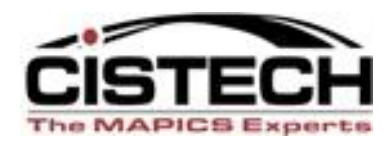

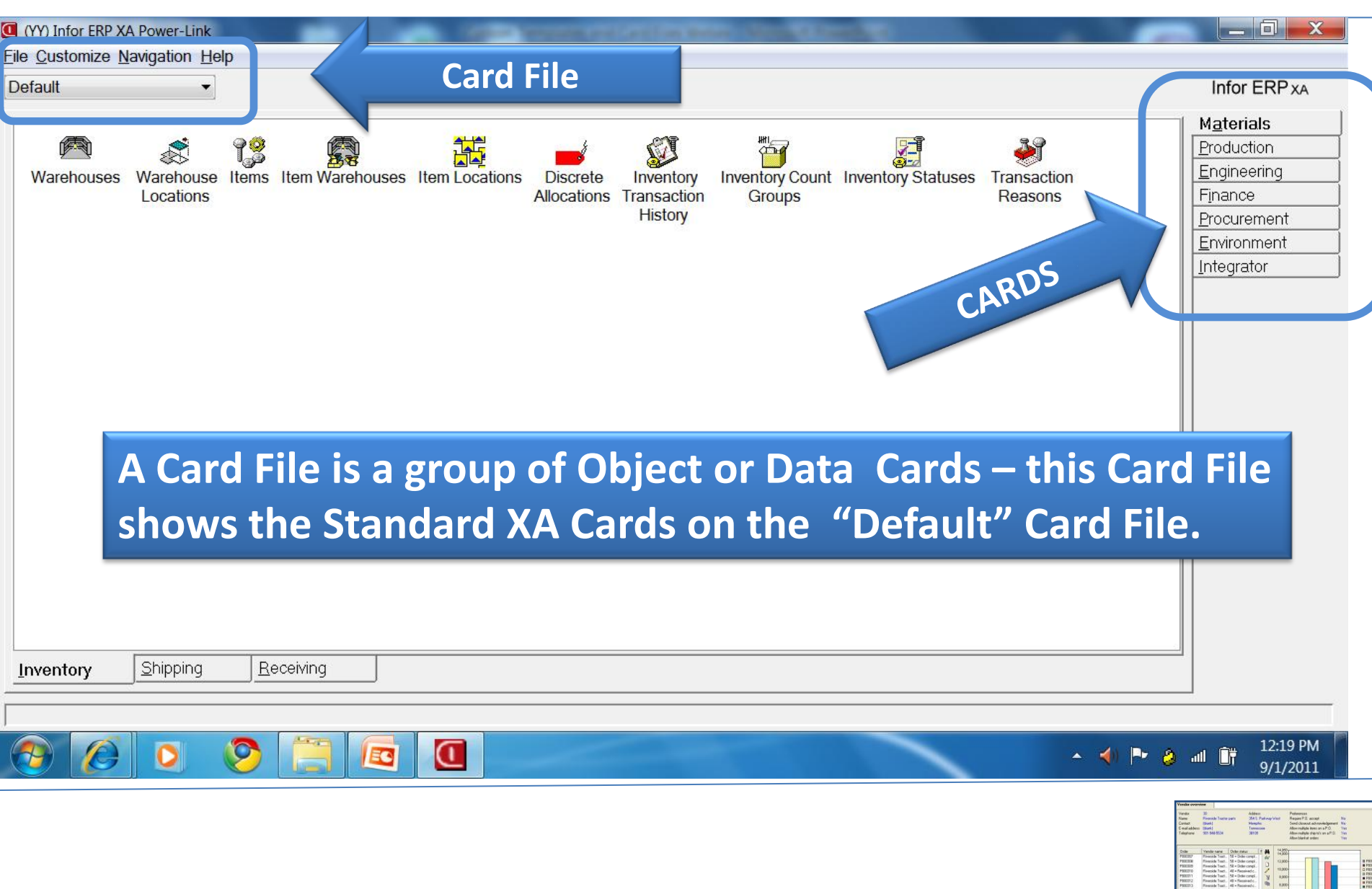

## **Customize Card Files & Cards**

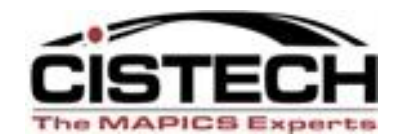

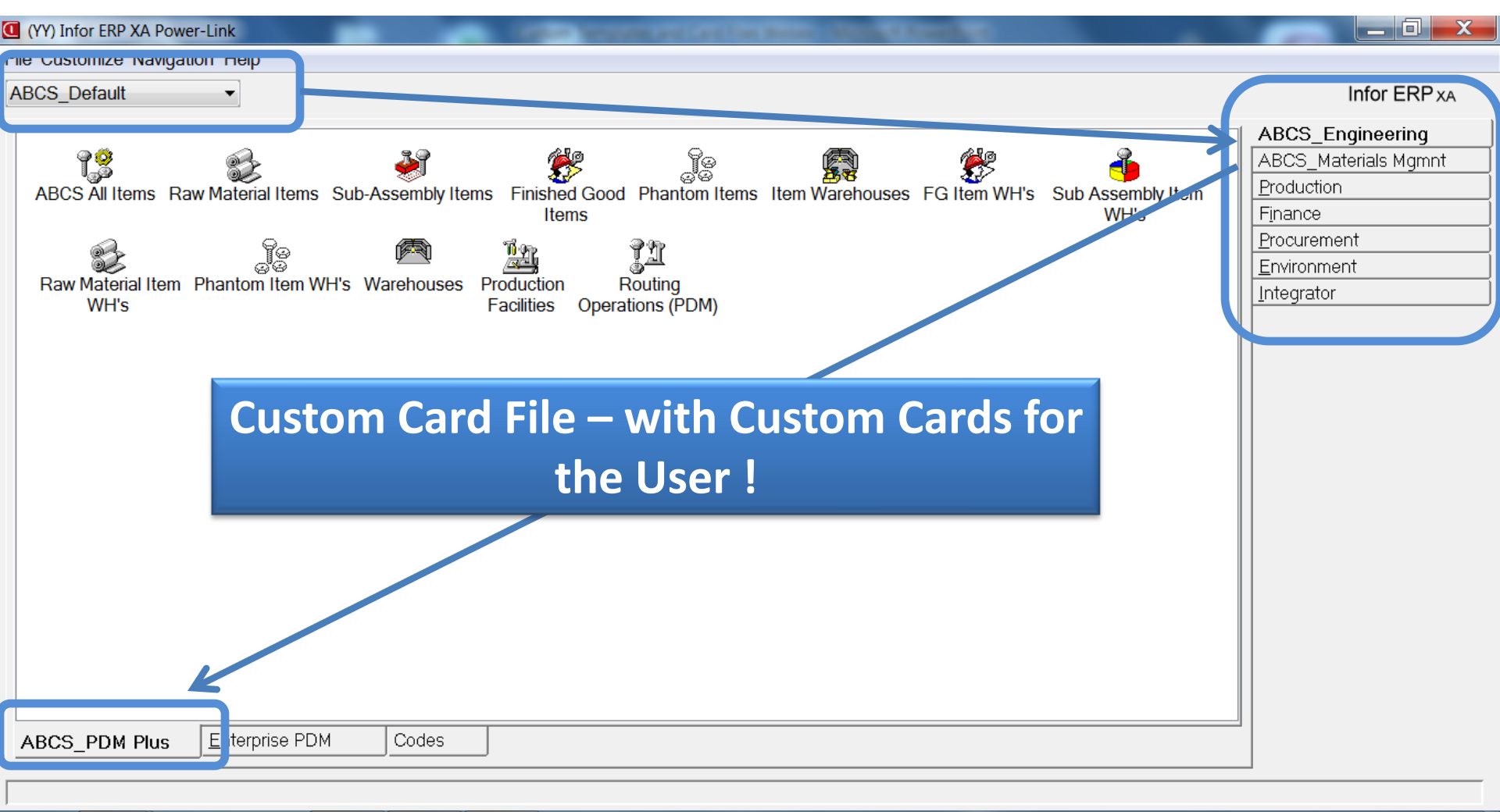

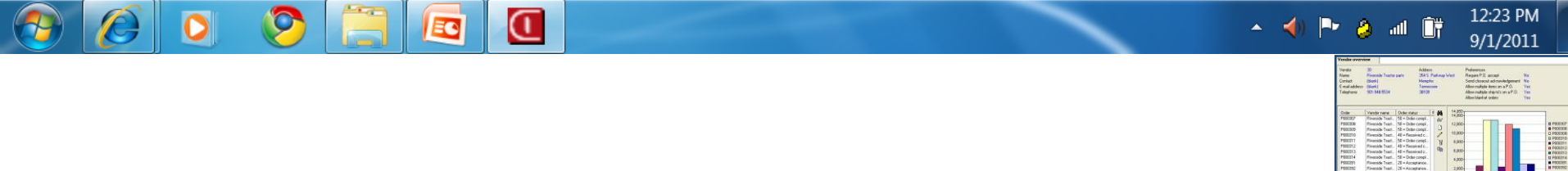

### **Create Custom Cards & Card Files**

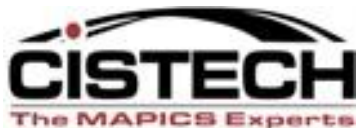

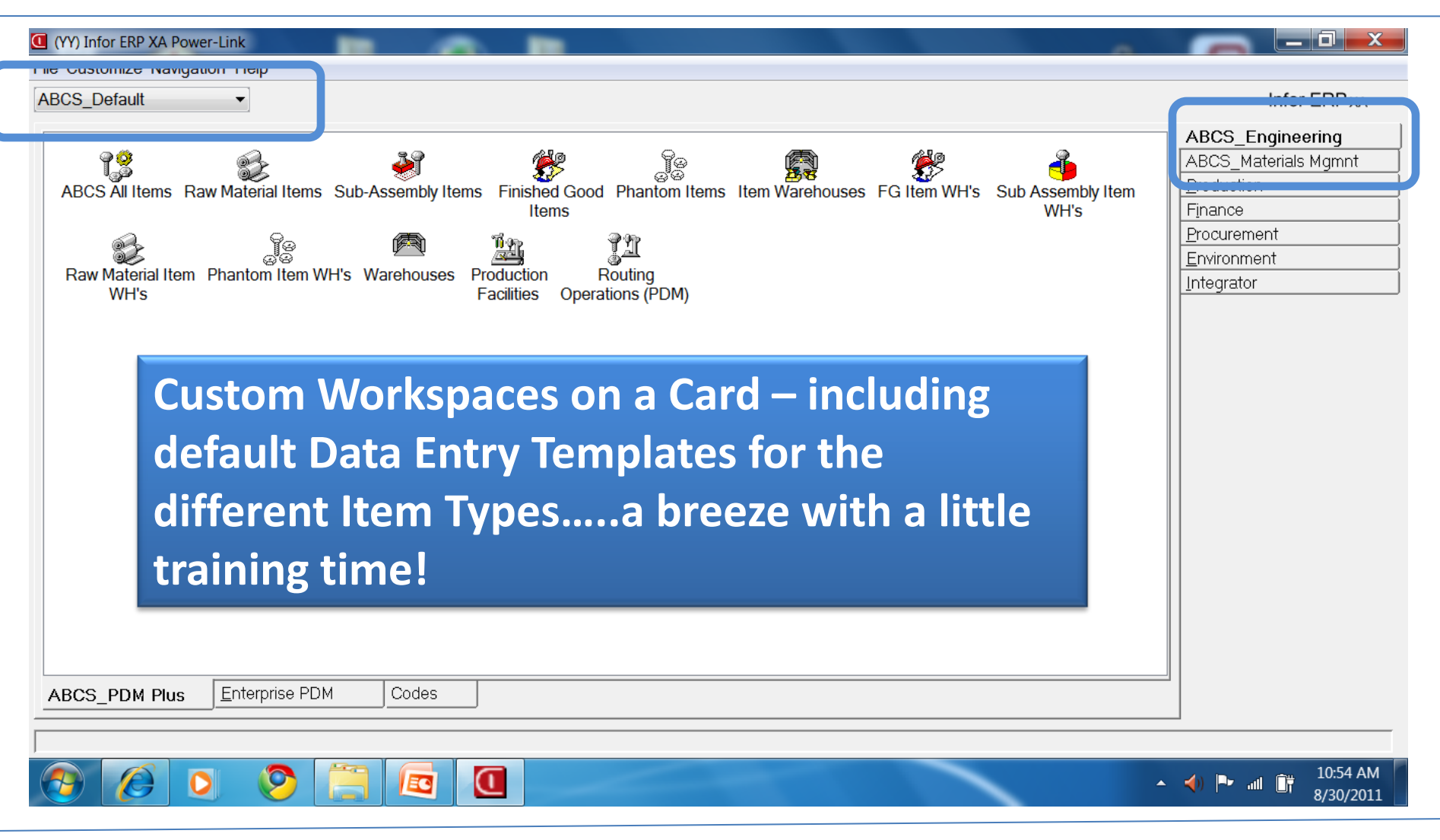

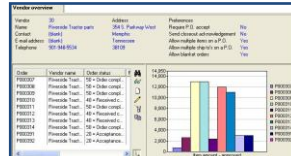

## Create Templates for Workspaces

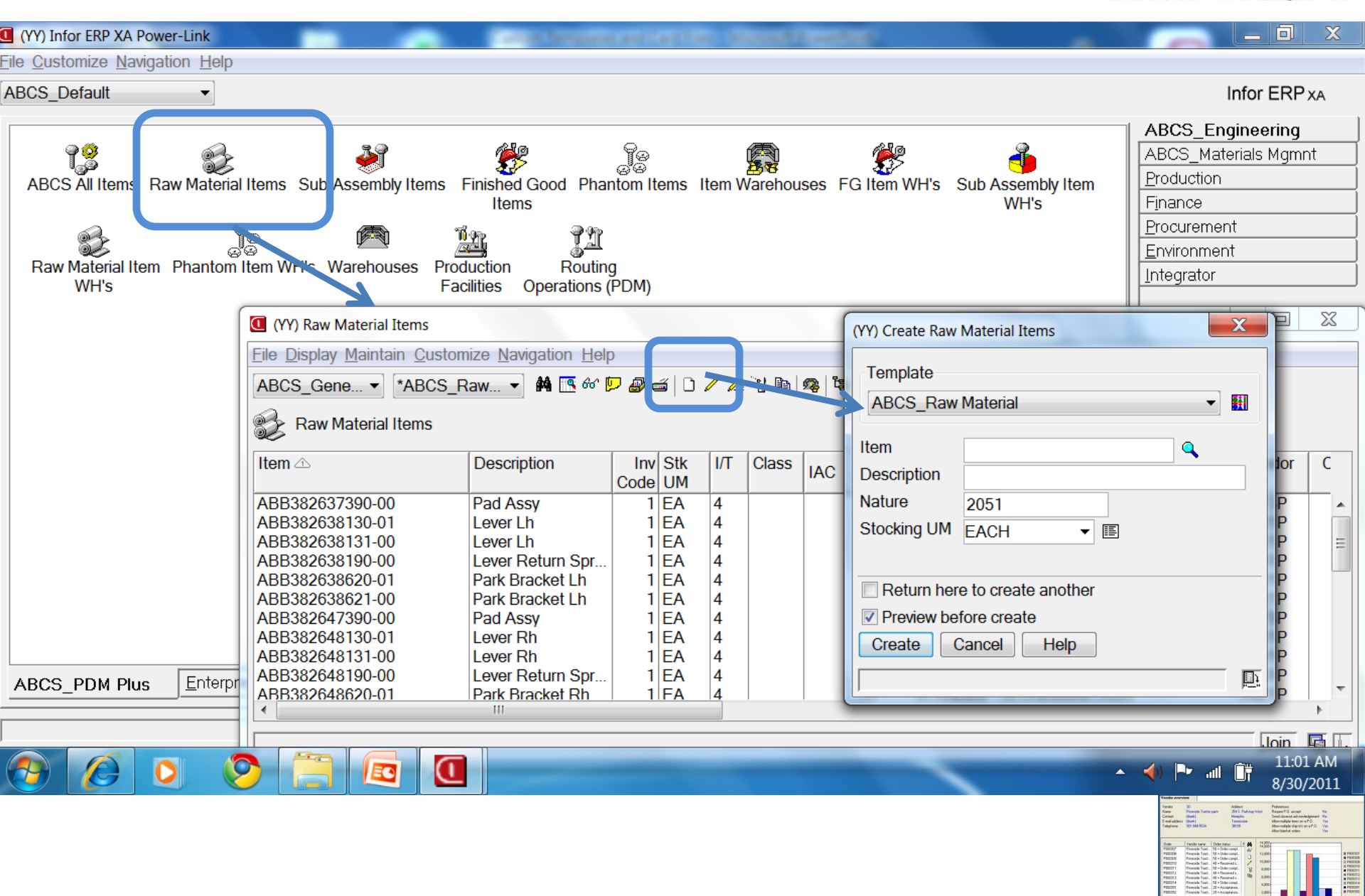

### What is a card file? Full default set

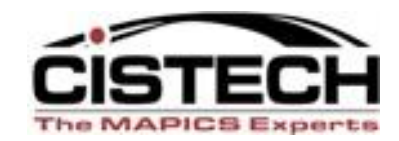

| 🐱 (R7) Change Item Revision           | - TN, AA1455300390,                                              |                                                                                                    |                                                                                                    |
|---------------------------------------|------------------------------------------------------------------|----------------------------------------------------------------------------------------------------|----------------------------------------------------------------------------------------------------|
| <u>File D</u> isplay <u>M</u> aintain | <u>C</u> ustomize <u>N</u> avigation <u>H</u> elp                |                                                                                                    |                                                                                                    |
| Default                               | <u>- 986 0 / 4 76 98 56 56 7 7 7 7 7 7 7 7 7 7 7 7 7 7 7 7 7</u> | × ×                                                                                                    |                                                                                                    |
| 📿 🖓 AA1455300390 🗧                    | 800N Cabin Air Filter Site: TN TBDN Tennessee Rev:               |                                                                                                    |                                                                                                    |
| Description                           | 300N Cabin Air Filter                                            | Item Characteristics                                                                                                    |                                                                                                    |
| Item type                             | Fabricated 💌                                                     |                                                                                                    |                                                                                                    |
| Inventory code                        | Inventory                                                        | Item Processes                                                                                                    |                                                                                                    |
| Product Classification                | PR = PR FILTERS                                                  | Location Control                                                                                                    |                                                                                                    |
| Value class                           | A                                                                | Costing Parameters                                                                                                    |                                                                                                    |
| Department                            | Π                                                                | Current Costs                                                                                                    |                                                                                                    |
| Item accounting class                 | PFD                                                              | Current Cost Dates                                                                                                    |                                                                                                    |
| Default stock location                | 1111                                                             | Standard Costs                                                                                                    |                                                                                                    |
| Alternate item                        |                                                                  | Standard Cost Dates                                                                                                    |                                                                                                    |
| Stocking UM                           | EA = Each                                                        | Vendor Performance                                                                                                    |                                                                                                    |
| Carrying rate                         | .000                                                             | Sales                                                                                                    |                                                                                                    |
| Country of origin                     | USA = United States                                              | Shipping                                                                                                    |                                                                                                    |
| Item bitmap or icon                   |                                                                  | User Fields                                                                                                    |                                                                                                    |
| Engineer ID                           |                                                                  |                                                                                                    |                                                                                                    |
| APC item                              |                                                                  |                                                                                                    |                                                                                                    |
| APC item                              | Great for inquiry for full details – do                          | es                                                                                                    |                                                                                                    |
|                                       |                                                                  |                                                                                                    |                                                                                                    |
|                                       | the User need all those fields ?                                 |                                                                                                    |                                                                                                    |
|                                       |                                                                  |                                                                                                    | New Palemose R5 Palemose R5 Pa                                                                                                    |
|                                       |                                                                  | E curiadam San Berlanda<br>Harava San Berlanda<br>Data San Angela San Berlanda                                                                                                    | Also-malgie from on a P.D. Yes<br>Also-malgie right's on a P.D. Yes<br>Also-malgie right's on a P.D. Yes<br>Also-malgie right's on a P.D. Yes<br>Also and the state of the state of the state<br>Yes                                                                                                    |
|                                       |                                                                  | FIGURE         Figure 10         Second 10         Second 10           FIGURE         Figure 10         Second 10         Second 10         Second 10           FIGURE         Figure 10         Second 10         Second 10         Second 10         Second 10           FIGURE         Figure 10         Second 10         Second                                                                                                    | nt D 0,000<br>L 2 13,000<br>R 3 1,000<br>R 3 1,000 |
|                                       |                                                                  | Prozeni Provinci de La Canada de La Canada d | 8. 2,000<br>8. 2,000<br>9. Em anoset - sponset                                                                                                    |

#### What is a card file? Custom card file

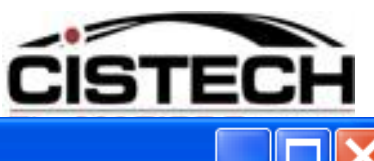

#### 🖾 (AA) Change Item - M362-202 🛛 .053 Hollow Emi Gasket

File Display Maintain Customize User Navigation Help

#### Miltope Item Entry 💿 🔊 😅 🗋 🦯 🦯 🏄 🖻 🧠 🚱 📥 📥 🗞 🔓 😵 🗗 🏹 🥳 🔛

M362-202 .053 Hollow Emi Gasket

| Description                                              | .053 Hollow Emi Gasket                             |                          | -Eng Vendor Item      |                     |                    |             | Miltope Item Entry. |
|----------------------------------------------------------|----------------------------------------------------|--------------------------|-----------------------|---------------------|--------------------|-------------|---------------------|
| Drawing number                                           |                                                    |                          | Vendor Name           | Vendor Item Number  | Priman/Vendor Flag | RO MA       |                     |
| Stocking UM                                              | FT = Feet 💙                                        | E                        | CHOMERICS I           | . 10-04-21120-S6305 | No                 | No 66       |                     |
| Item type                                                | 4 = Purchased 🛛 🐱                                  |                          | EFFECTIVE S           | 46-1015-0064        | No                 | No D        |                     |
| ltem class                                               | E98 = COMMON - TSC-750/N                           | ISD DOMI 🛛 💌 🔳           |                       |                     |                    | 1           |                     |
| Vendor                                                   | 1 🔍 🧟                                              |                          |                       |                     |                    | ۱.<br>۲     |                     |
| Buyer                                                    | 37 🔍 🕵                                             |                          |                       |                     |                    | Ē           |                     |
| Inventory code                                           | 1 = Inventory 🔽                                    |                          |                       |                     |                    |             |                     |
| Inspect on receipt                                       | 💿 Yes i 🔘 No                                       |                          |                       |                     |                    |             |                     |
| Serial number required                                   | 🔿 Yes 💿 No                                         |                          |                       |                     |                    |             |                     |
| Extended description 1                                   | EFF SHIELDING/ 46-1015-0                           | 0064                     |                       |                     |                    |             |                     |
| Extended description 2                                   | CHOMERICS/ 10-04-21120                             | -S6305                   |                       |                     |                    |             |                     |
| Account number                                           | 1062                                               | 🖃 🔍                      |                       |                     |                    |             |                     |
| Receipt required                                         | 💿 Yes 🔵 No                                         |                          |                       |                     |                    |             |                     |
| Kit document print option                                | 🔿 Yes 💿 No                                         |                          |                       |                     |                    |             |                     |
| Create user<br>Create date<br>Change user<br>Change date | PEAGERTON<br>04/05/2002<br>PEAGERTON<br>08/25/2011 | Even bette<br>Material N | er – a si<br>⁄lainten | ngle Com<br>Iance   | pound Car          | d foi       | Raw                 |
| <                                                        | IIII.                                              |                          | <                     |                     |                    | <u>&gt;</u> |                     |
| Update                                                   | Cancel                                             | Help                     |                       |                     |                    |             |                     |

#### **Maximize Space – Eliminate Cards**

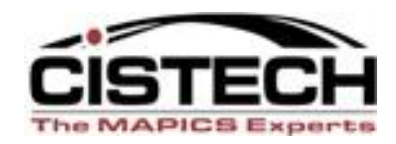

| <mark>∞ (R7) Change Item Revision - XPS,</mark><br>File Display Maintain Custom | x600,<br>nize Navigation Help                             |                       |                                            |                                  |                |                                                             |                                                                                                    |
|---------------------------------------------------------------------------------|-----------------------------------------------------------|-----------------------|--------------------------------------------|----------------------------------|----------------|-------------------------------------------------------------|----------------------------------------------------------------------------------------------------|
| Finished goods 🛛 👻                                                              | P 🖉 🖆 🗋 🖊 🚈 🗑 🕫                                           | · V [E 또 는 및 F        | 🔨 🔨 🎘 🏂                                    |                                  |                |                                                             |                                                                                                    |
| ng X600 Stapler, Model 600                                                      | Site: XPS Team X Produ                                    | ction Site Rev:       |                                            |                                  |                |                                                             |                                                                                                    |
| Unit cost<br>Cost status code                                                   | Current Costs<br>269.60669688<br>Lower-level costs incons | istent with item type | Standard Co<br>269.606696<br>Lower-level o | osts<br>88<br>costs inconsistent | with item type | Litem Characteristics                                       |                                                                                                    |
| Cost Breakdown:<br>Total material                                               | 4.64472405                                                |                       | 4.64472                                    | 405                              |                | Sales<br>Indented Bill of Mate                              | rial                                                                                               |
| Total outside operations                                                        | 0.0000000                                                 |                       | 0.00000                                    | 000                              |                | Graph-M/L/O                                                 |                                                                                                    |
| Total setup labor                                                               | 0.0000000                                                 |                       | 0.00000                                    | 000                              |                | Graph-M/L/O Bar<br>Graph-Overhead cos                       | sts                                                                                                |
| Total run labor                                                                 | 52.61000006                                               |                       | 52.6100                                    | 0006                             |                | Costs & Graph                                               |                                                                                                    |
| Total manufacturing over                                                        | nead 133.80750021                                         |                       | 133.807                                    | 50021                            |                |                                                             |                                                                                                    |
| Std & Current Current C                                                         | costs Current Graph                                       | Standard Costs        | Curr and Std                               |                                  |                |                                                             |                                                                                                    |
|                                                                                 |                                                           | пеф                   |                                            |                                  |                |                                                             |                                                                                                    |
| Al start                                                                        |                                                           |                       | Tell cutur Turch                           | C tabara t Carlo                 |                |                                                             |                                                                                                    |
|                                                                                 | Sent Items - Mic                                          | PowerLink URL         | Custom Templat                             | C Internet Explore               | 5 javaw        | ੑੑੑੑੑੑ <sup>ੑ</sup> ੑ <sup>™</sup> = , 0 ™ ∧ 1 <b>2</b> ₽ ⊓ | Veede overvier                                                                                     |
|                                                                                 |                                                           |                       |                                            |                                  |                |                                                             | Vender 30 Address<br>Name Priverside Tractile parts 354 5 Parlinge Wor<br>Contact (State) Heinghis |

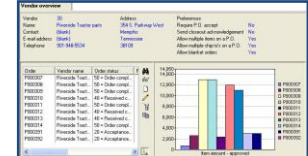

#### **Card File – Organization of Data & Cards**

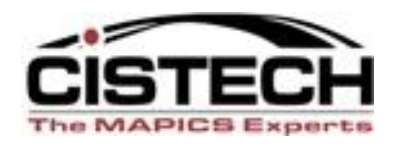

| SADPIT1 - Remote I                                        | Desktop Connection                | And the second second s |                      |  |  |  |
|-----------------------------------------------------------|-----------------------------------|----------------------------------------------------------------------------------------------------|----------------------|--|--|--|
| (MM) Change Item Revision - NJ, SDFC,                     |                                   |                                                                                                    |                      |  |  |  |
| Display Maintain Customize User Navigation Help           |                                   |                                                                                                    |                      |  |  |  |
| efault 💌 🛛                                                | 🔛 🖉 🚄 🗞 🗞 🠺 🔆 🔯 🖊 🐴 🐚             | ल के 🗞 🎸 🖓 😫 🖬 🖏 🗞 🛍 🖬 🖛 🕹                                                                                                    |                      |  |  |  |
| FC DEFECTIVE - CREDIT Site: NJ Arrow Production Rev: Alt: |                                   |                                                                                                    |                      |  |  |  |
| )escription DEF                                           | FECTIVE - CREDIT                  | Physical Characteristics                                                                                                    | <u>G</u> eneral      |  |  |  |
| tem type 9 = L                                            | User option 🗸 🥢                   | Stocking UM EA = EACH 🗸 🦯                                                                                                    |                      |  |  |  |
| nventory code Misci                                       | cellaneous 🗸 🦊                    | Unit weight 0.000 Height 0.000                                                                                                    | Inventory<br>Sales   |  |  |  |
| tem class \$DF0                                           | FC = Defective Current Year 🛛 🗾 📰 | Weight UM (blank) 🖌 🔚 Length 0.000                                                                                                    | Costs                |  |  |  |
| /alue class C                                             |                                   | Supplementary weight 0.0000 Width 0.000                                                                                                    | <u>T</u> ranslations |  |  |  |
| Department                                                |                                   | Supplementary weight UM (blank) 🖌 📰 Inside diameter 0.000                                                                                                    | Item Categories      |  |  |  |
| tem accounting class 0 = N                                | NON INVENTORY 🔽 🗐                 | Unit volume 0.000 Outside diameter 0.000                                                                                                    | Item Characteristics |  |  |  |
| itocking LIM                                              | - FACH                            | Volume UM (blank) Impensional UM (blank) Impensional UM (blank) Impensional UM                                                                                                    |                      |  |  |  |
| Default inventory status                                  |                                   | Specific gravity 0.0000 Shape code                                                                                                    |                      |  |  |  |
|                                                           |                                   |                                                                                                    |                      |  |  |  |
| Carrying rate .000                                        | 0                                 |                                                                                                    |                      |  |  |  |
| Country of origin US =                                    | = United States 🛛 👻 🗐             |                                                                                                    |                      |  |  |  |
| tem bitmap or icon \$DF0                                  | FC 💌 🔽                            |                                                                                                    |                      |  |  |  |
| /IRO item                                                 |                                   |                                                                                                    |                      |  |  |  |
| Weathing from data                                        |                                   |                                                                                                    |                      |  |  |  |
| cirective from date 01/0                                  | /01/1940                          | R9 Card File and Ca                                                                                                    | rds are              |  |  |  |
| rrective to date                                          |                                   | Replication                                                                                                    |                      |  |  |  |
| Released: No                                              | Lurrent                           | Replication destination Superior                                                                                                    |                      |  |  |  |
| Released to PDM Yes                                       |                                   |                                                                                                    |                      |  |  |  |
|                                                           |                                   |                                                                                                    |                      |  |  |  |
|                                                           |                                   |                                                                                                    |                      |  |  |  |

- Equates to multiple menu screens in green screen. For example the 12 Green Screens of Item Master Information.
- Card file organizes all information in a specific record of data or Objects/Files in groups. R9 Data Organization is FAR SUPERIOR TO 7.7 and 7.8 !

### **Creating a Card**

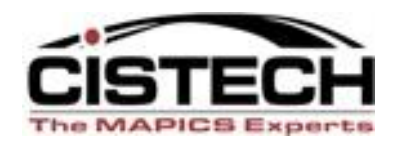

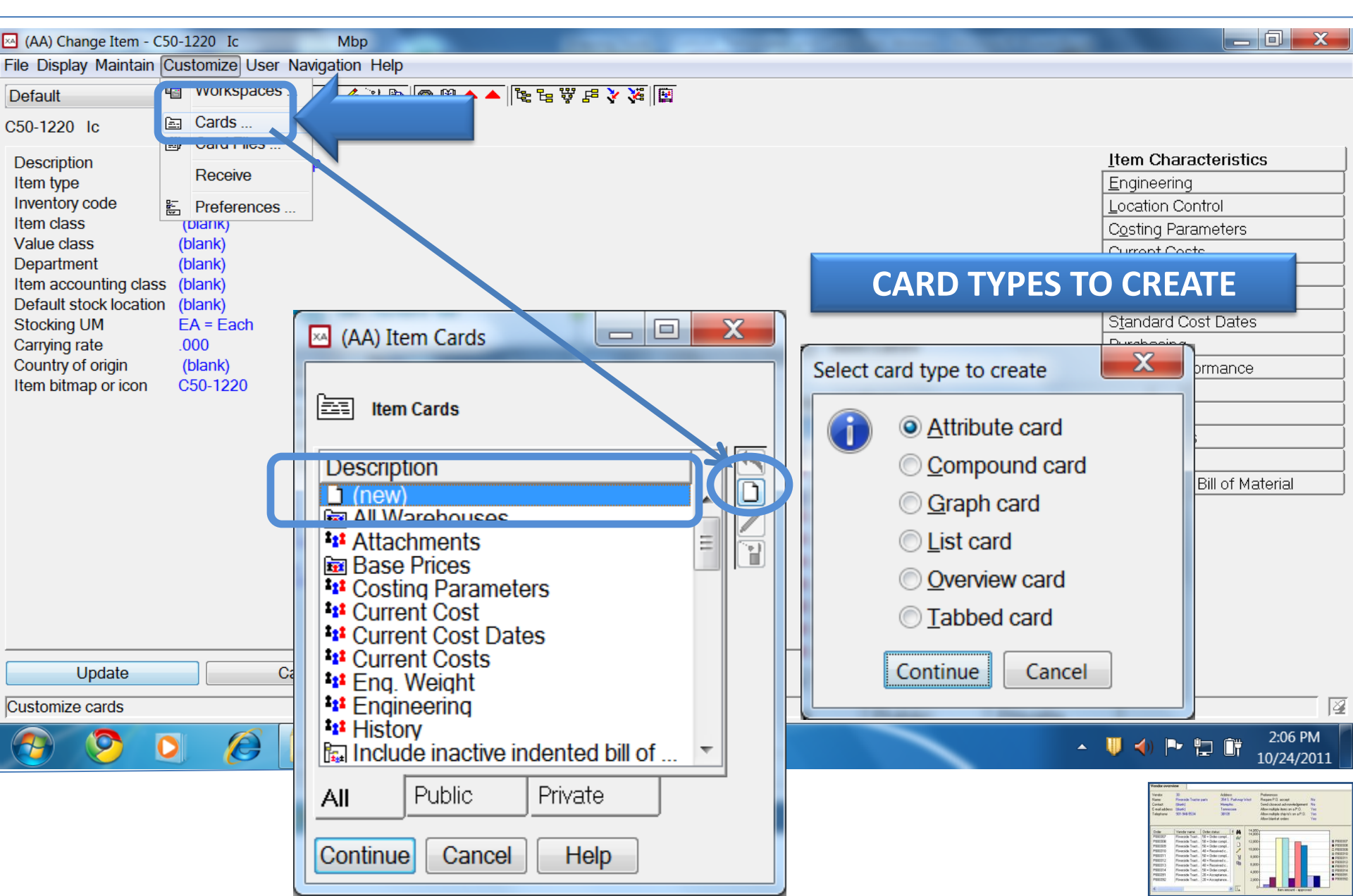

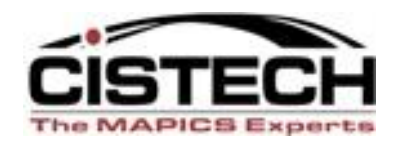

### **Oracle Styles include:**

- Attribute cards holds the data fields in a file/object
- Overview cards graphical display of data on order, in BOM, etc.
- List cards subsets, views, sorts
- Compound cards attributes, graphs, lists on same card
- Graph cards Pie charts, bar graphs, etc
- Tabbed cards holds other cards

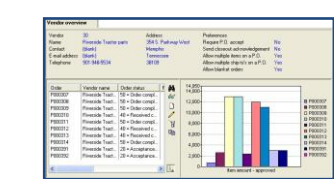

### **Customizing Attribute Cards**

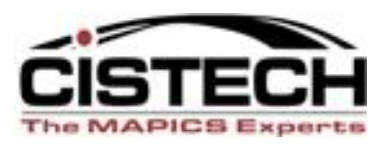

- When customizing an attribute card, you can insert:
  - Blank lines
  - Headings over the field description
  - Headings over the data
- Column breaks allow for displays on both the right and left side of the card

| (R7) Card Constant Field |               |
|--------------------------|---------------|
| Text<br>(blank line)     | ~             |
| Format                   |               |
| O Label Column           | ⊙ Data Column |
| 0 Sumber of indents      |               |
| Continue Cancel Help     |               |

| (R7) Card Constant Field |               |  |  |  |
|--------------------------|---------------|--|--|--|
| Text                     |               |  |  |  |
| Cost Breakdown:          |               |  |  |  |
| Format<br>Label Column   | 🔿 Data Column |  |  |  |
| 0 Sumber of indents      |               |  |  |  |
| Continue Cancel Help     |               |  |  |  |

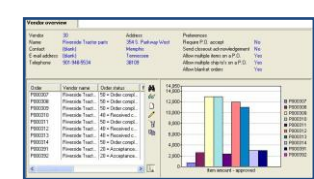

#### What is an attribute card?

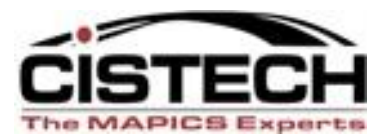

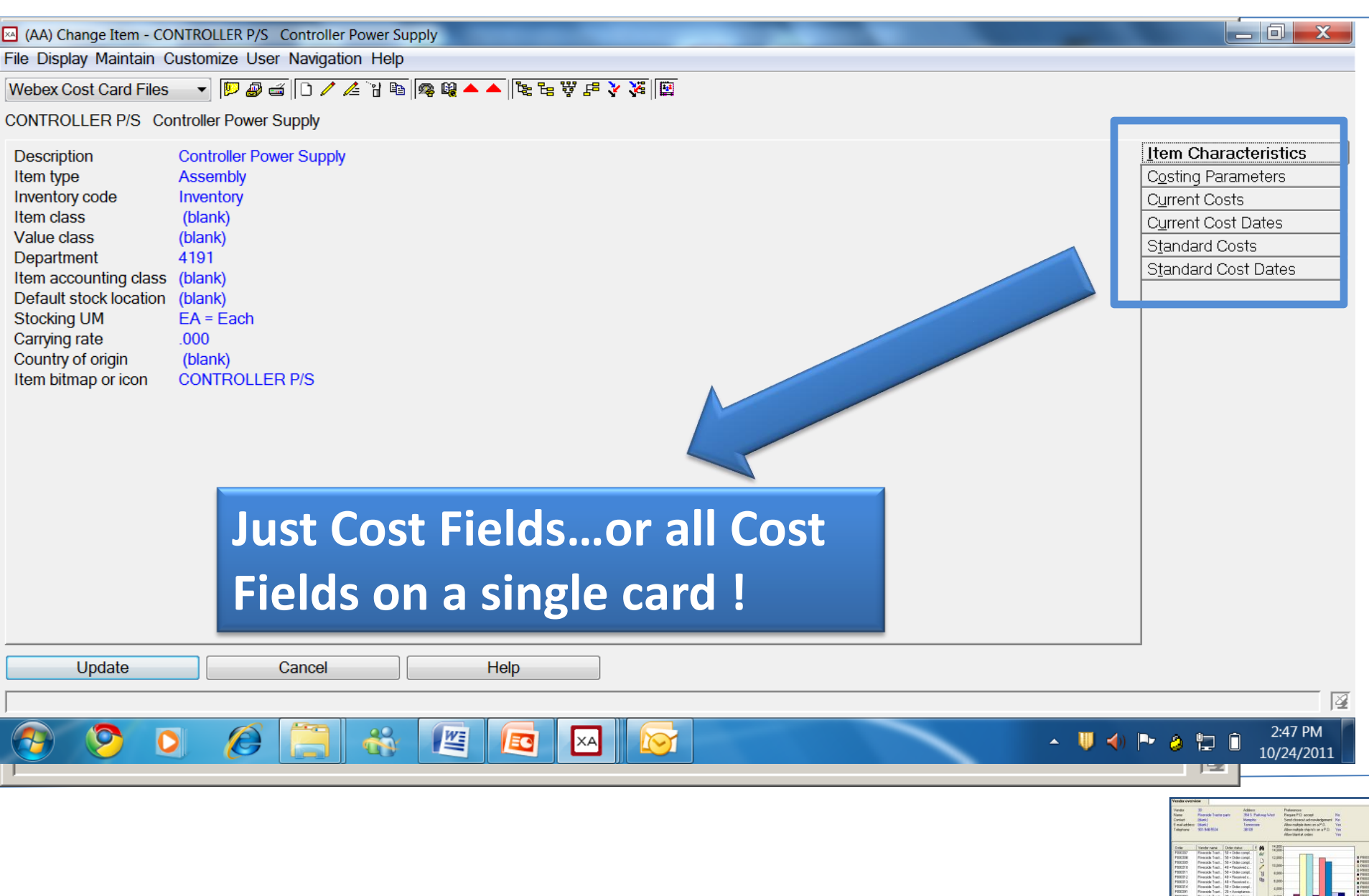

#### What is a two-column card?

C

EC

0

0

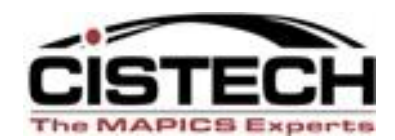

12:46 PM

9/1/2011

🔺 📣 🏴 🍐 📶 🔐

| (YY) Change FG Item WH's -                          | - Warehouse: CL1 Item: ABB382647000-01    | _                        |          | (YY) Edit Item Warehouse Card                                          |
|-----------------------------------------------------|-------------------------------------------|--------------------------|----------|------------------------------------------------------------------------|
| <u>File D</u> isplay <u>M</u> aintain <u>C</u> usto | omize <u>N</u> avigation <u>H</u> elp     |                          |          |                                                                        |
| ABCS_Mfg Item WH -                                  | 🧟 🗁 🥔 🖆 🗋 🦯 🦯 🚈 🐚 🙀 🗞 📚 🥞 🗞               | 6 🛛 🖉 🖉 🖪 🧟 🖀 🕏          |          | E Item Warehouse Card                                                  |
|                                                     |                                           | -in a                    |          | Name Domain Security                                                   |
| ABB382047000-01 P                                   | 1 Real Ipp Assy Rn CET Por Columbia Plani | ling                     |          | ABCS_MRP Data State Public (none)                                      |
| Order policy code:                                  | G = Time periods of supply                | No of Forecast Perds: 0  | )        | Card properties                                                        |
| Reschedule Frozen Zone:                             | 0                                         | oys / forecast Perd: 0   | )        | Tab label (same as name) ▼                                             |
| Days supply per order:                              | 0 -                                       | Forecast code: 0         |          |                                                                        |
| Shrinkage factor:                                   | .000                                      | Combine Req'mnts:        | )o not ( | Available attributes                                                   |
| Minimum quantity:                                   | 0.000                                     | Plan Exp Cust Orders: N  | lo       | Description                                                            |
| Maximum Qty:                                        | 0.000                                     | Plan Cust Orders: 4      | 4 = No   | Account number                                                         |
| Multiple Qty:                                       | 0.000                                     | Per'd Interval Code: P   | rint ful | Active record code<br>Activity since last plan - planning (calculated) |
| Fixed Order Qty:                                    | 0.000                                     | Mstr Lvl Print Cd:       | Always   |                                                                        |
| Order point:                                        | 0.000                                     | Max Nmbr of Lines/Nem: 1 | l page   | All By Object                                                          |
| Mfg Auto Rel Code:                                  | 0 -                                       | Multi-source code:       | none)    |                                                                        |
| Smoothing code:                                     | No smoothing -                            | Incl Inv Balance:        | • Yes    | Selected attributes                                                    |
| Smoothing start date:                               |                                           | Demand Time Fence: 0     |          | Description                                                            |
| Min Days to Reschedule:                             | 0                                         | Resource Nmbr:           |          | Forecast quantity/period                                               |
| Master Lvl Item Code:                               | Multiple source master level item -       | Constrained part:        | ) Yes    | <column break=""> Number of forecast periods</column>                  |
| Master Lvl Item Code:                               | Do not propagate forecast 🔹               | Planned by:              | MRP      | Days / forecast period                                                 |
| Safety stock:                                       | 0.000                                     | k                        |          | Combine requirements                                                   |
| Forecast Qty/Perd:                                  | 0                                         |                          |          |                                                                        |
|                                                     |                                           |                          |          |                                                                        |
|                                                     |                                           |                          |          | Save Save as Apply Cancel                                              |
| Update                                              | Cancel Help                               |                          |          |                                                                        |
|                                                     |                                           |                          |          |                                                                        |

#### What is an overview card?

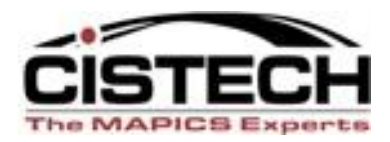

| 🜇 (R7) Customer Order - 1, 1, 10941                                                             |                                         |  |  |  |  |
|-------------------------------------------------------------------------------------------------|-----------------------------------------|--|--|--|--|
| <u>F</u> ile <u>D</u> isplay <u>M</u> aintain <u>C</u> ustomize <u>N</u> avigation <u>H</u> elp |                                         |  |  |  |  |
| Overview card 🔽 🗩 🖓 🖓 🖆 🗋 🖉 🦧 🧏 🥵 🕵 🕵 🕄 💀 🖻 🖉                                                   |                                         |  |  |  |  |
| 1 Customer: 920001 Columbus Trailer Sales Order: CO 10941                                       |                                         |  |  |  |  |
| Oyerview                                                                                        |                                         |  |  |  |  |
| Details: Customer Order Overview Details                                                        |                                         |  |  |  |  |
| De De De De De De De De De De De De De D                                                        | ietails                                 |  |  |  |  |
| 🕞 🕞 🚰 Sold-to: Columbus Trailer Sales Ship-to: *default - Columbus Trailer Sales 10             | ) = Entered Amount: 5,600,000.00 O      |  |  |  |  |
|                                                                                                 |                                         |  |  |  |  |
| COMMENTS                                                                                        |                                         |  |  |  |  |
| 800 Thank you                                                                                   |                                         |  |  |  |  |
|                                                                                                 |                                         |  |  |  |  |
| Salesrep: 150 BILL Co                                                                           | ommission: 0.00% Participation: 100.00% |  |  |  |  |
|                                                                                                 |                                         |  |  |  |  |
| Whs: FDM FDM-TRLR-FLAT FDM-53 Foot Flatbed Trailer-To 200.000 EA 10                             | ) = Open Base: 0.000 Net sales: 3,600   |  |  |  |  |
|                                                                                                 |                                         |  |  |  |  |
| 1 Promise: 09/30/2007 Req: 09/30/2007 Mfg due: 09/27/2007 20                                    | ) = Open Ordered: 200.000 EA Shipp      |  |  |  |  |
|                                                                                                 | view of optime record in D7             |  |  |  |  |
| Graphical View of entire record. In                                                             |                                         |  |  |  |  |
| "Collapse"                                                                                      | and "Power-expand" for plu              |  |  |  |  |
| Continue Help ing out information                                                               |                                         |  |  |  |  |
|                                                                                                 |                                         |  |  |  |  |

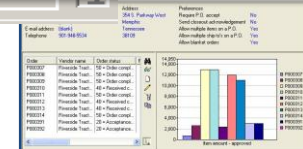

#### What is a List Card?

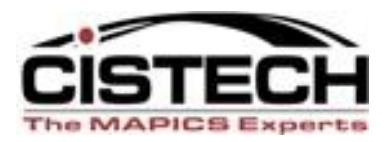

| <mark>∞ (R7) Customer Order - 1, 1, 10944</mark><br>File Display Maintain Customize Navigation Help                                                                                                    |                             |
|----------------------------------------------------------------------------------------------------|-----------------------------|
| Default 🔽 🔛 🖓 🖆 🗅 🖉 🖉 📬 😰 🖉 🛤 🔯 🖉 🖉 🗮 🔀 🔍 🔍 🔛 🔛                                                                                                    |                             |
| 1 Customer: 701 American Computing Order: CO 10944                                                                                                    |                             |
| General         Pricing/Billing         Sold-to         Ship-to         Order Shipments           Comments         Order Totals         Print Options         Contract Accounting                                                                                                    |                             |
| Commissions Line Items Holds Special Charges Overview                                                                                                    |                             |
| Customer         Order         Item         Description         Whs         Quant         UM         Promise         Back         Net sales a         Line item status           701         CO         10944         1000         PC, 166 MHZ, DESKTOP         1         5.000         EA         10/04/         ******         16,000.000         Active           701         CO         10944         1100         PROCESSOR, 166 MHZ         1         5.000         EA         10/04/         ******         2,249.750         Active           701         CO         10944         1050         KIT, ACCESSORIES         1         5.000         EA         10/04/         ******         250.000         Active           701         CO         10944         NON         non inventory item         1         5.000         EA         10/04/         ******         250.000         Active           701         CO         10944         NON         non inventory item         1         5.000         EA         10/04/         ******         25.000         Active | 88<br> <br> <br> <br>       |
| Lists item details (CO, PO, MO components, ope<br>Use icons on right to maintain or see all details.<br>there are bottom tabs -                                                                                                    | erations, etc)<br>Sometimes |
|                                                                                                    |                             |
| C.O. Line Items Open Closed                                                                                                    |                             |
| Continue Help                                                                                                    |                             |
|                                                                                                    |                             |

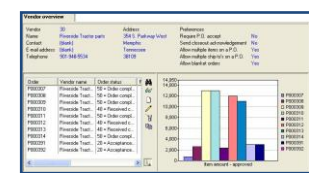

#### What is a Tabbed Card?

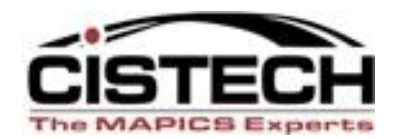

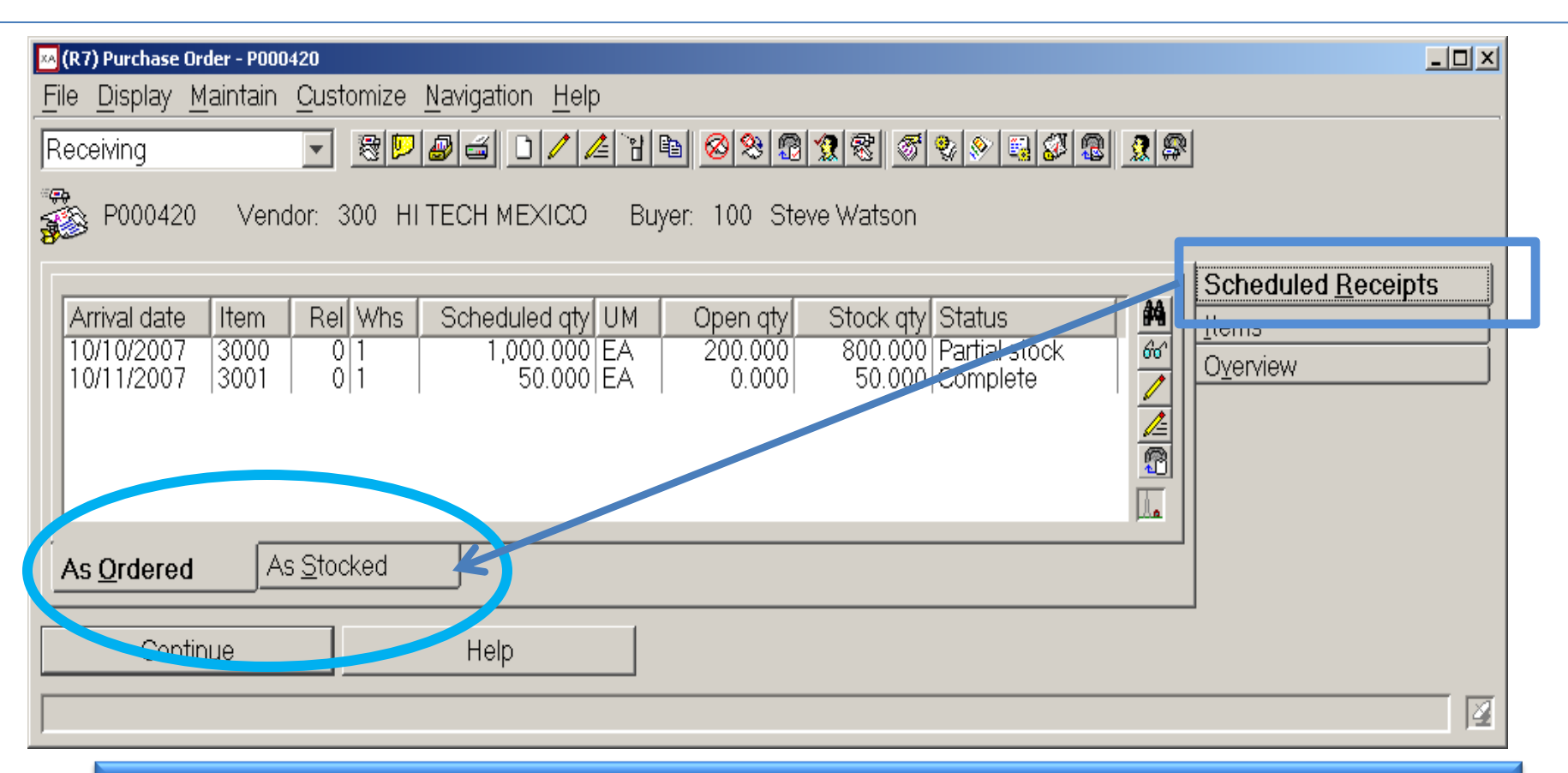

#### Allows for multiple Tabs on the same card....like multiple List Cards on the same Card

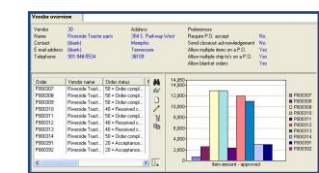

#### What is a Graph Card ?

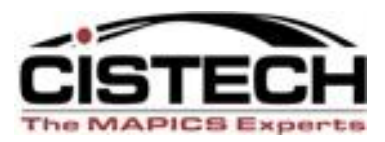

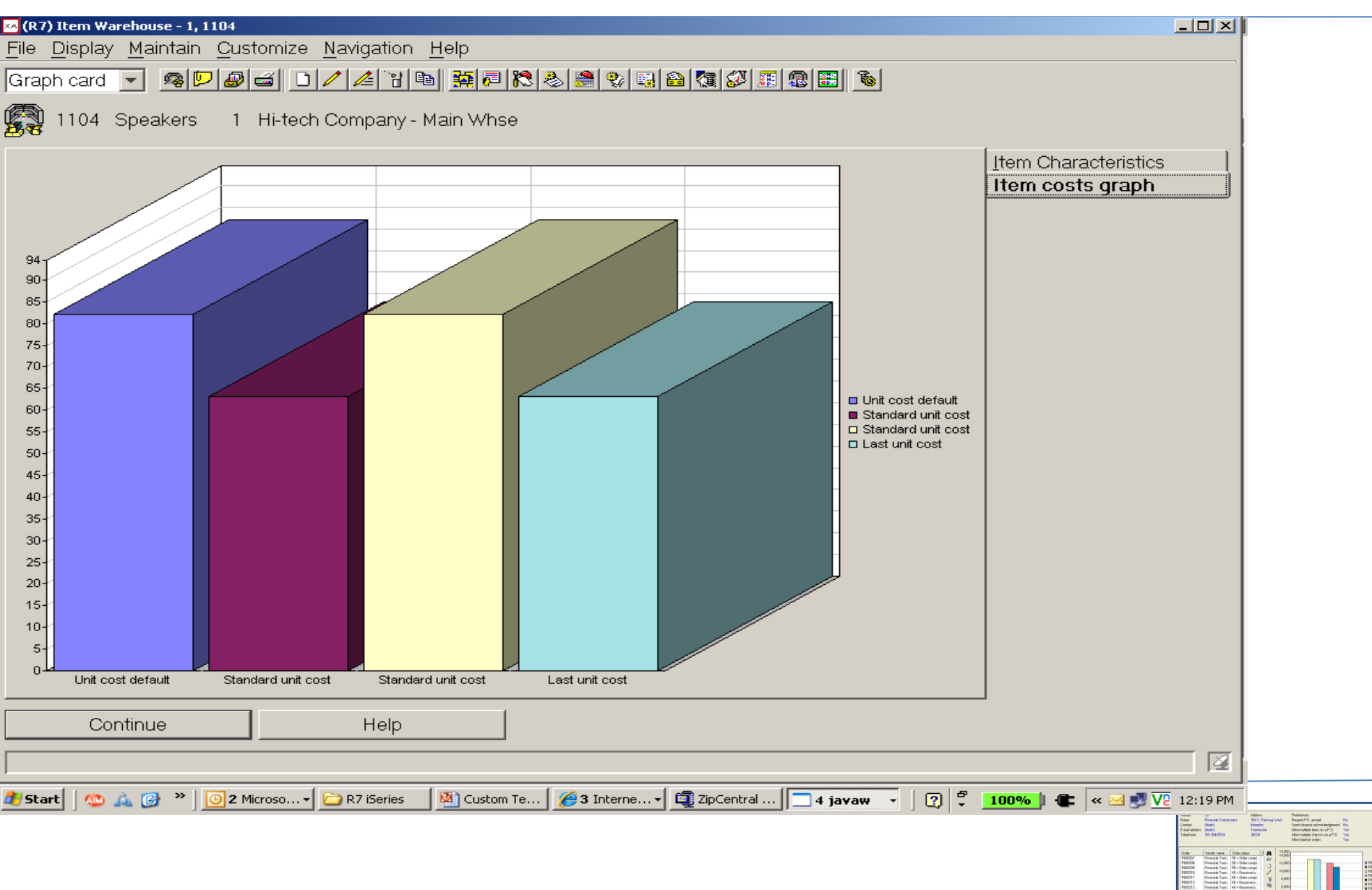

## What is a compound card?

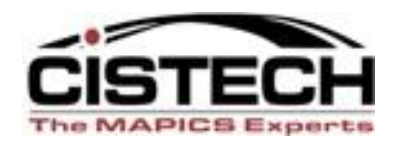

DC Test-Graph

DC Test Compound

稱

66^

D

0

ì 

ROHS Compliant Flag

No

No.

#### 🖾 (AA) Item - M362-202 🛛 .053 Hollow Emi Gasket File Display Maintain Customize User Navigation Help 🔽 🖻 🖉 🛋 🗋 🦯 🌽 🛯 📾 🕼 🗠 🔺 陸 🔓 🗜 🍹 🎉 🗒 DC Test M362-202 .053 Hollow Emi Gasket -Current Cost-Vendor Name Vendor Item Number Primary Vendor Flag Current Cost Maintenance CHOMERICS I ... 10-04-21120-S6305 No. EFFECTIVE S... 46-1015-0064 No. Current material cost this-level 0.55000000 Current material cost - date last maintained 10/02/2011 For Item Types 0,1 or 2 with a Lead Time Code of 'P' only Current other 1 this-level 0.00000000 Current other 1 TL date last maintained (blank) Up to 4 Cards on a Compound Card – of any type !

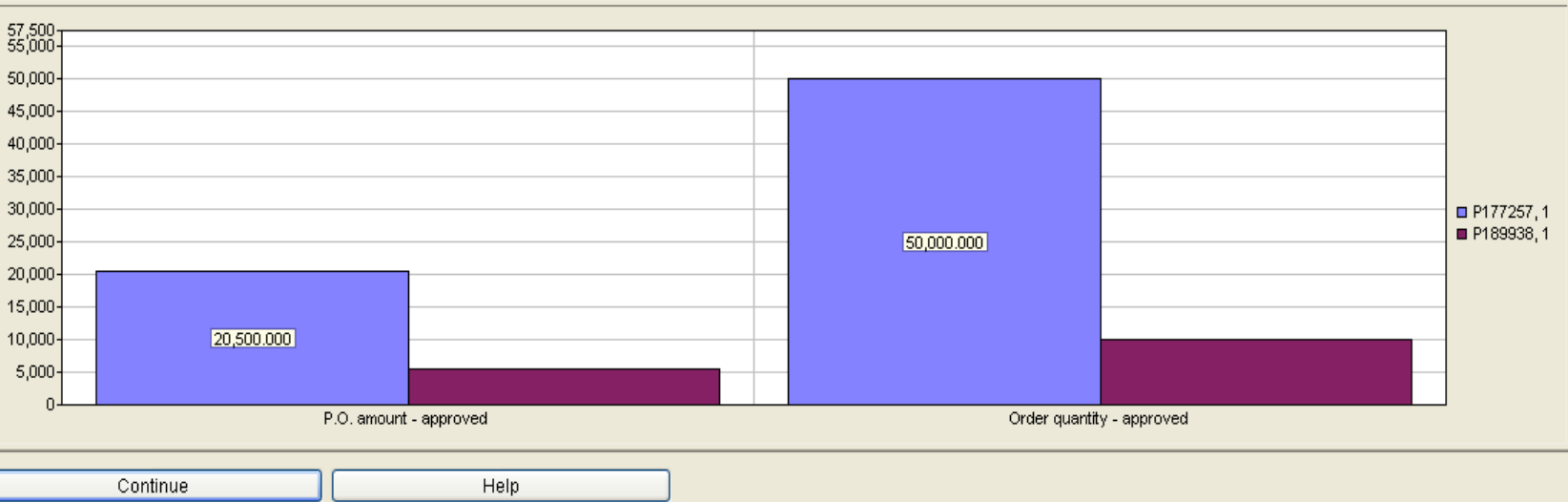

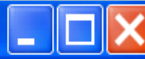

## Ten Commandments of Customization CISTECH

- Only <u>super users</u> should have ability to create public customization. Others should have private.
- Consider a naming convention for public customization (no user names and clear descriptions, etc.).
- Rarely change defaults. Used to say never but sometimes makes sense to change "General" view.
- Limit use of private templates since defaulted fields are so important.
- Rename user fields, if you own Integrator.

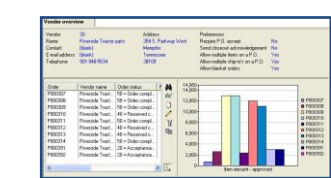

#### **Ten Commandments of Customization**

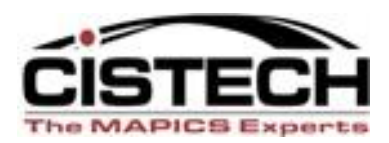

- Take full advantage of setting preferences for all customization (views, subsets, sorts, card files, templates). In R7, use "Favorites" to filter views and subsets and R7 Presentation Schemes for visual data management.
- If procedure is to use templates, YOU MUST ALWAYS USE THE CORRECT TEMPLATE.
  - Defaults set in template will be missed.
  - Typically if you have used incorrect template, delete record and recreate using correct one—OR, look at template and change all the settings which should have been selected using the right template

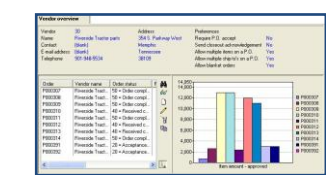

#### **Ten Commandments of Customization**

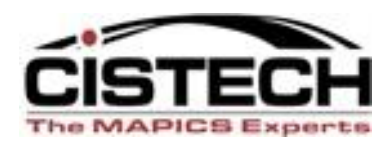

- Place attributes needing entry near top of card and leave general information/defaulted settings near bottom. For views, place most important info near top in setup (on left on screen).
- Tie template to custom card file and set checks for "Return here to create another" and for "Preview before create" as needed.
- Always remember other groups need information from the records we create. Simplify for their inquiry/maintenance needs, too.

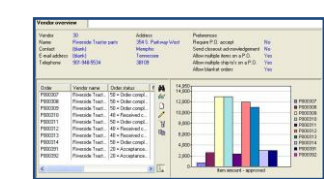

#### How Can I Leverage Power Link? CISTECH Quick-start

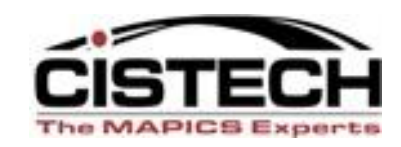

- 1 Day of general training on Power Link and Client Customization for your Team.
- ½-1 day with each process group (Procurement, Planning, etc) to tailor Browser Apps to streamline your workflow
- Result: at the end of the engagement, users have incorporated Power Link into their daily activities to become more productive.
   IMMEDIATE PAYBACK AND USER KNOWLEDGE!

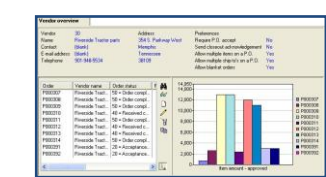

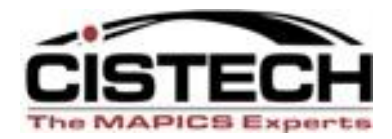

# Thanks for joining us today!

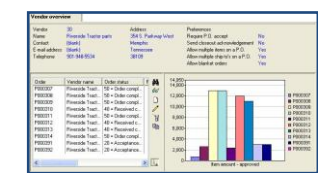